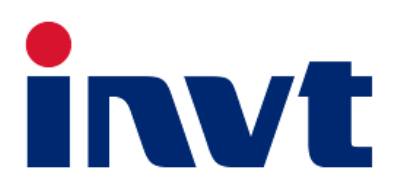

# **Product Manual**

# Three-phase energy storage inverter

# **XD30-60KTR**

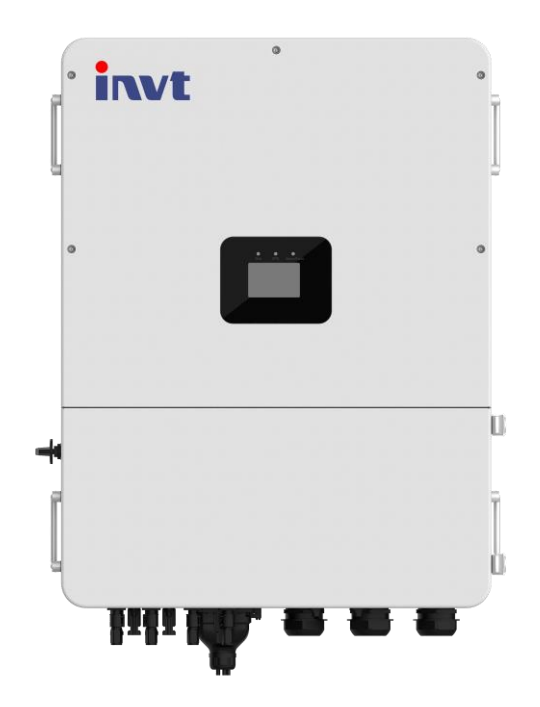

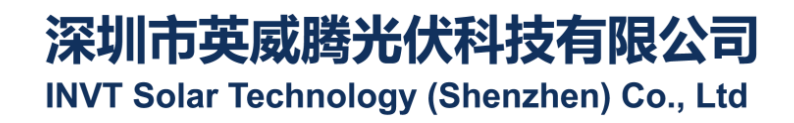

#### Table of contents

| Chapter I Introduction                                   | 1  |
|----------------------------------------------------------|----|
| Chapter 2 Safety precautions                             | 2  |
| 2.1 Safety signs                                         | 2  |
| 2.2 Precautions for use                                  | 2  |
| Chapter 3 Product Introduction                           |    |
| 3.1 Applicable personnel                                 | 4  |
| 3.2 Product description                                  | 4  |
| 3.3 Safety instruction                                   | 5  |
| 3.4 Basic system diagram                                 | 6  |
| 3.5 Product features                                     | 7  |
| 3.6 Hand-held device                                     | 7  |
| Chapter 4 Installation                                   | 8  |
| 4.1 Unpacking confirmation                               | 8  |
| 4.2 Preparation prior to installation                    | 9  |
| 4.3 Space requirements                                   | 11 |
| 4.4 Dimensions of wall-mounted board installation        | 13 |
| Figure 4.5 Machine size and weight                       |    |
| 4.6 Wall installation                                    |    |
| 4.7 Installation of inverter                             |    |
| Chapter 5 Electrical connections                         | 17 |
| 5.1 Overview of electrical connections                   |    |
| 5.2 PV connection wire                                   |    |
| 5.3 BAT connection wire                                  |    |
| 5.4 AC connection wire                                   |    |
| 5.5 Communication wiring                                 |    |
| 5.6 Electric meter connection                            |    |
| 5.7 Generator dry contact connection                     |    |
| 5.8 Earth wire connection                                |    |
| 5.9 Parallel connection                                  |    |
| Chapter 6. Commissioning of equipment                    |    |
| 6.1. Equipment operation                                 |    |
| 6.2 Equipment shutdown                                   |    |
| Chapter 7 Parameter settings                             |    |
| 7.1 Menu information                                     |    |
| 7.2 Settings information page                            |    |
| Chapter 8. System commissioning                          |    |
| 8.1 Screen and key                                       |    |
| 8.2. Working mode                                        |    |
| 8.3 Set inverter parameters via Solarman APP application |    |
| Chapter 9. System maintenance                            |    |
| 9.1 Periodic maintenance of inverter                     |    |
| 9.2 Inverter power off                                   |    |
| 9.3 Remove inverter                                      |    |
| 9.4 Scrap inverter                                       |    |

| Table of contents |
|-------------------|
|                   |
|                   |
| •                 |

# **Chapter I Introduction**

This manual mainly introduces the product information, installation, operation and maintenance of energy storage inverter.

Please read this manual carefully prior to the installation and use of the product to understand the safety information of the product and be familiar with the functions and features of the product. The contents of this manual may be subject to update from time to time due to changes in product development. Please visit the official website for latest version information and more about the product.

# **Chapter 2 Safety precautions**

Improper use may lead to electric shock danger or burns. This manual contains important instructions that should be observed during installation and maintenance. Please read this manual carefully before use and proper keep it for future reference.

# 2.1 Safety signs

The following is a list of safety signs used in this manual to prompt potential safety risks and important safety information:

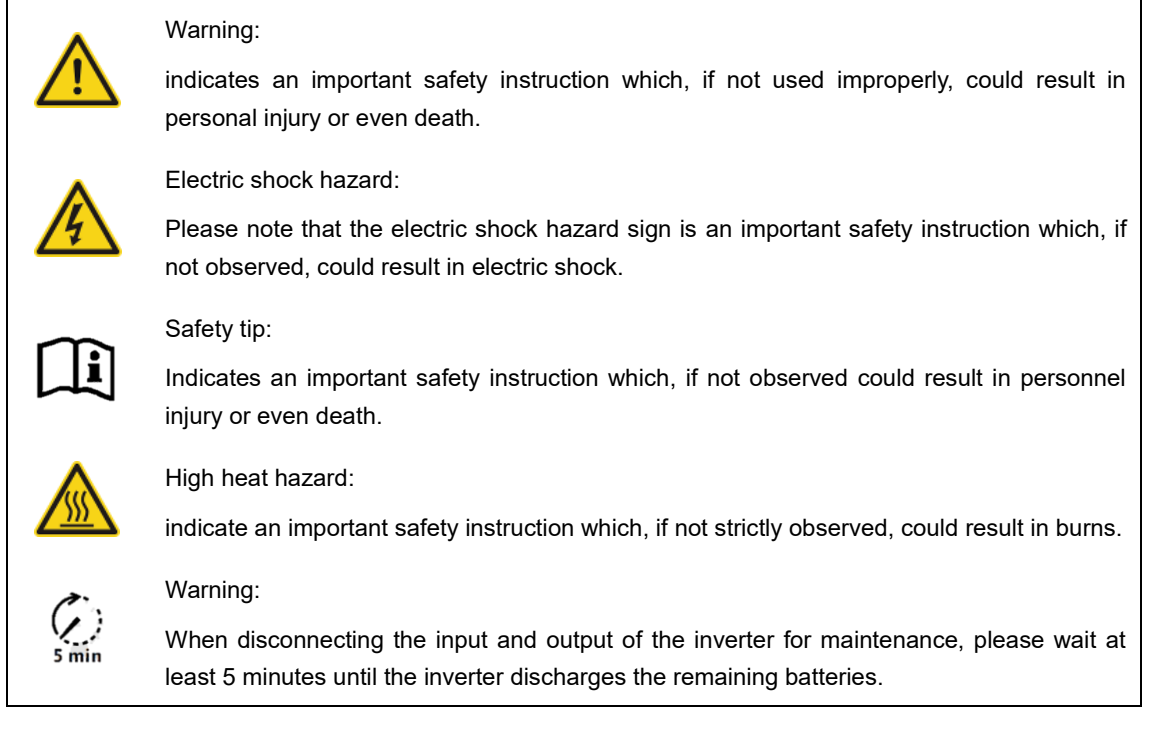

### 2.2 Precautions for use

XD30-60KTR series energy storage inverters are designed and tested according to relevant safety regulations. The personal safety of users can be ensured. However, improper operation of electrical equipment may cause electric shock or other injuries. Please operate the device according to the following requirements:

1. All wiring, installation, debugging and other work should be conducted by relevant professionals.

2. Be sure to read this manual before operation, and the company shall not be responsible for any failure or loss caused by improper operation.

3. Before installation and maintenance, you must ensure that all connections on the AC side, DC side and battery side are disconnected, and then wait for at least 5 minutes before operation to avoid electric shock.

4. When the inverter is running, the cabinet is hot. Therefore it is forbidden to touch to avoid burns.

5. All electrical installations must comply with the local electrical standards, and the inverter should be connected to the power grid by professionals after obtaining the permit of the local power supply department.

6. During installation, insulating tools and personal protective equipment should be used to ensure personal safety. When contacting with electronic devices, it is required to wear electrostatic gloves, electrostatic bracelets, antistatic clothing, etc. to protect the inverter from electrostatic damage. 7. Please install it out of the reach of children.

8. Do not insert or remove AC and DC terminals when the inverter is in normal operation.

9. The DC input voltage of inverter shall not exceed the maximum DC input voltage allowed by the inverter.

10. Proper selection of batteries matched with the system and correctly set the battery type. In case the batteries are not matched with the energy storage inverter, system operation will be failed.

11. If the batteries have been completely discharged, please charge and maintain the batteries in strict accordance with the corresponding user manual.

12. If the system needs maintenance, please contact our local authorized operation and maintenance service personnel or our professional after-sales personnel.

13. The hybrid energy storage system should not be connected to the grid before obtaining permission.

14. If solar photovoltaic panels are installed in the daytime with good light, please make sure to turn off the PV switch before operation; otherwise, there will be a serious risk of electric shock.

15. Do not connect the same PV string to multiple inverters, otherwise the inverters may be damaged.

16. The emergency load port is not suitable for connecting equipment that depends on continuous and stable power supply, such as life-sustaining medical equipment.

# **Chapter 3 Product Introduction**

### 3.1 Applicable personnel

XD30-60KTR series hybrid energy storage inverter is only applicable for installation by those professionals who understand local laws and regulations, standards and electrical systems, have received professional training and are familiar with the relevant knowledge of this product.

It is strongly recommended that the installation personnel read this manual carefully. By reading this manual, you can get guidelines on product installation, troubleshooting, communication networking, etc.

### 3.2 Product description

XD30-60KTR series models are used to store the energy which is generated in photovoltaic system or from public power grid in batteries, and the energy can also be exported to power grid; in the case of power failure, the energy storage inverter can be used as a backup power supply to provide energy for the load.

This document is applicable to the following hybrid energy storage inverter models: XD30KTR\XD40KTR\XD50KTR\XD60KTR.

Overview:

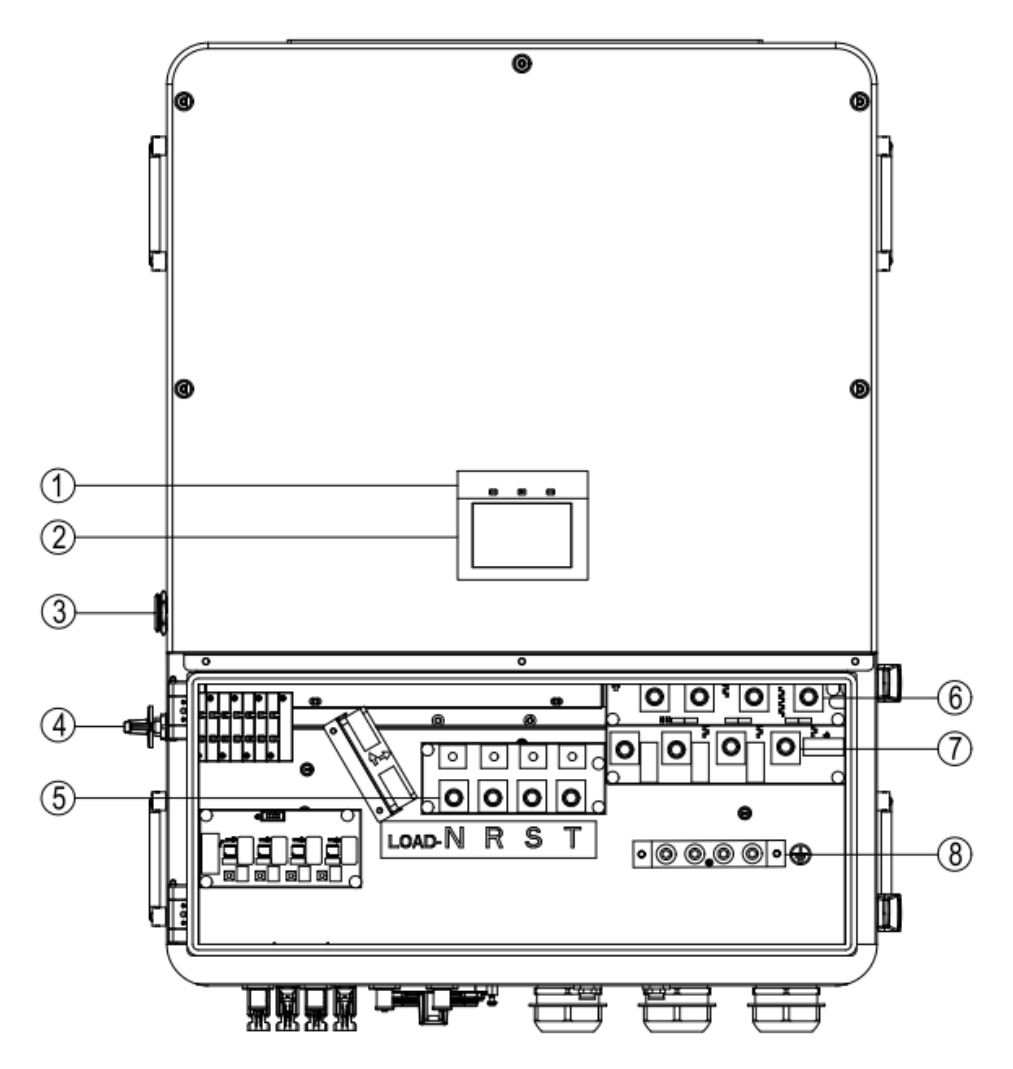

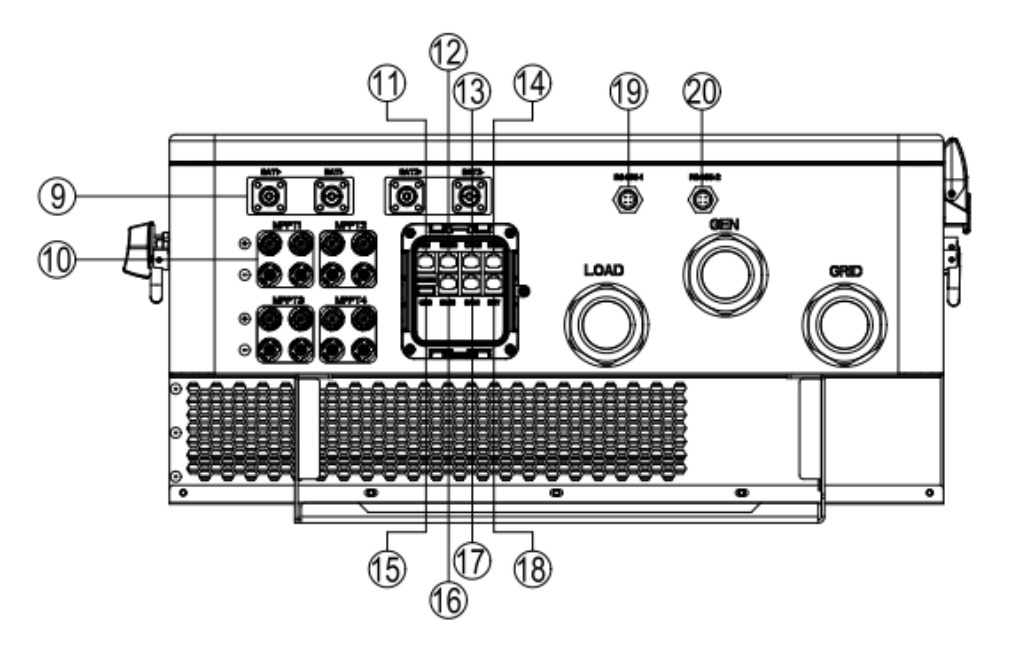

| S/N | Paraphrase                        | S/N | Paraphrase                                                |
|-----|-----------------------------------|-----|-----------------------------------------------------------|
| 1   | LED indicator                     | 2   | LCD display                                               |
| 3   | Battery soft start button         | 4   | PV switch                                                 |
| 5   | EPS connection port               | 6   | Diesel generator port                                     |
| 7   | Grid connected port               | 8   | PE grounding point                                        |
| 9   | Lithium battery input port        | 10  | PV input port                                             |
| 11  | COM(ARM parallel port)            | 12  | BMS2 (second cluster of lithium<br>battery communication) |
| 13  | CAN2 (Parallel communication)     | 14  | RJ45 interface of DRM<br>(Australia)                      |
| 15  | USB (software update)             | 16  | BMS1 (first cluster of lithium battery communication)     |
| 17  | CAN1 (Parallel communication)     | 18  | DRY (Generator dry contacts)                              |
| 19  | RS485-1 (WiFi/GPRS communication) | 20  | RS485-2 (electric meter RS485 communication)              |

# 3.3 Safety instruction

1. Be sure to read this manual before operation, and the company shall not be responsible for any failure or loss caused by improper operation.

2. Proper selection of batteries matched with the system and correctly set the battery type. In case the batteries are not matched with the energy storage inverter, system operation will be failed.

3. If the batteries have been completely discharged, please charge and maintain the batteries in strict accordance with the corresponding user manual.

4. All wiring, installation, debugging and other work should be conducted by relevant professionals.

5. During installation, insulating tools and personal protective equipment should be used to ensure personal safety. When contacting with electronic devices, it is required to wear electrostatic gloves, electrostatic bracelets, antistatic clothing, etc. to protect the inverter from electrostatic damage.

6. All electrical connections are subject to the safety regulations of the local grid company.

7. If the system needs maintenance, please contact our local authorized operation and maintenance service personnel or our professional after-sales personnel.

8. The hybrid energy storage system should not be connected to the grid before obtaining permission.

9. If solar photovoltaic panels are installed in the daytime with good light, please make sure to turn off the PV switch before operation; otherwise, there will be a serious risk of electric shock.

10. Do not connect the same PV string to multiple inverters, otherwise the inverters may be damaged.

#### 3.4 Basic system diagram

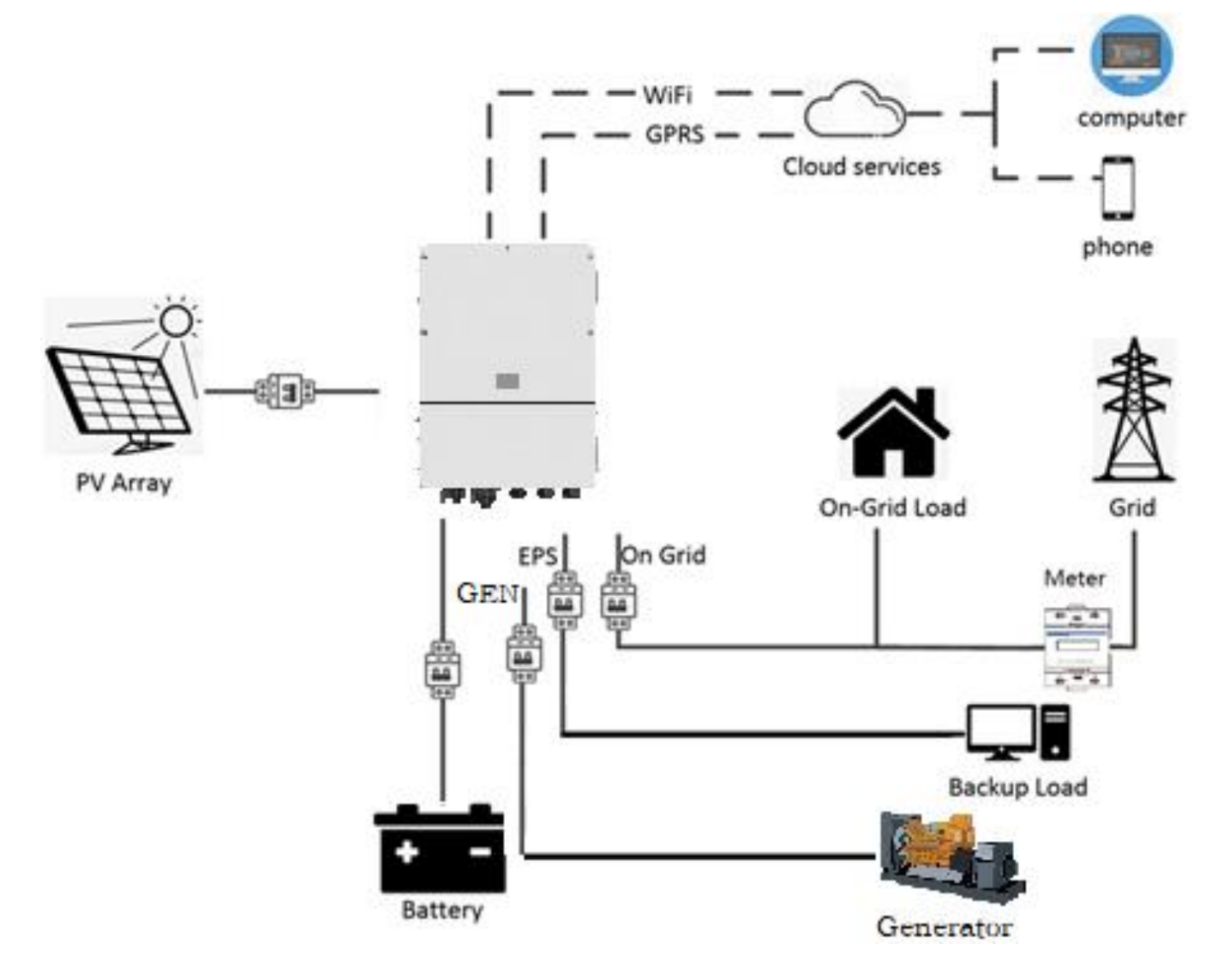

Shown in the above figure, a complete XD30-60KTR series hybrid energy storage system is composed of solar photovoltaic panels, energy storage inverters, energy storage batteries, power grids, diesel generators, etc.

Note: The energy storage battery is one of the necessary equipment in the energy storage system. Therefore, it is required to keep the installation environment well ventilated, with necessary measures taken to control the ambient temperature so as to prevent the explosion danger caused by the excessive battery temperature.

#### Battery features

Protection grade: ≥IP65 Pollution degree: PD2 Indoor temperature: 0-40□ Humidity: 5%-85%.

### 3.5 Product features

- 1. Intelligent management system, multiple working modes, to meet customers' requirements.
- 2. Through the LCD screen, the inverter information such as grid-connected priority and battery type can be set.
- 3. Four channels MPPT, supporting 20A battery panel input, flexible for configuration of modules.
- 4. Dual-channel battery access, each channel supporting the charging and discharging capability of 100A batteries.
- 5. Ultra-wide battery voltage range of 300-800V, good battery adaptability.
- 6. In off-grid mode, 100% unbalanced load can be supported, together with air conditioning and motor load.
- 7. Integrated design, with standby power supply and peak shaving and valley filling functions.
- 8. With battery safety management system, the battery BMS can be upgraded remotely.
- 9. Support backflow protection function.
- 10. Have functions of over-temperature/over-current/short-circuit protection function to ensure the safe, stable and reliable operation of the system.
- 11. Provide diversified humanized communication module options, such as RS485, GPRS, WiFi, etc., applicable for computer, mobile phone or internet monitoring and remote operation, etc.
- 12. Support parallel system function, with the maximum number of parallel sets can be up to 3.
- 13. UPS switch function between modes (< 10ms).
- 14. Support intelligent DC arc detection (AFCI) function, intelligent turn-off, higher security.
- 15. Support diesel engine access and remote control.
- 16. The maximum conversion efficiency is up to 98.6%.
- 17. IP66 protection grade, light weight, small size, convenient installation.

### 3.6 Hand-held device

Two persons stand on both sides of the machine, holding the handle with their both hands to lift the machine.

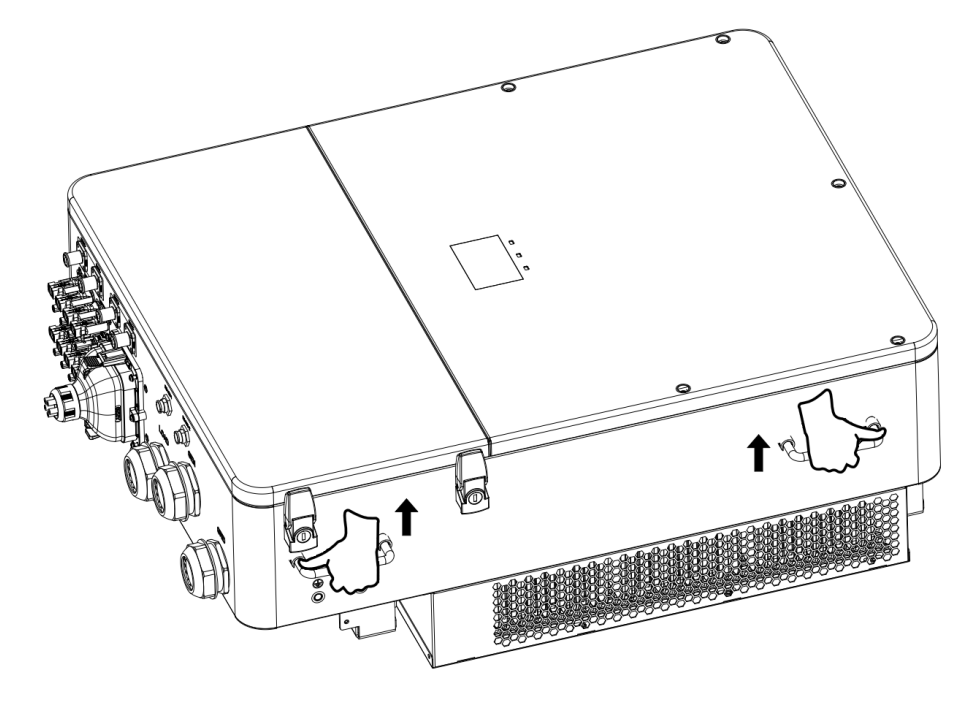

# **Chapter 4 Installation**

# 4.1 Unpacking confirmation

The inverter has been completely tested and strictly inspected for before leaving the factory, but there still may be damage during transportation. Prior to unpacking, carefully check whether the order is consistent with the product information on the nameplate of the packaging box and whether the product packaging is in good condition. If any damage is detected, please contact the transportation company or the supplier directly, and provide photo of the damage part, so as to receive the fastest and best service.

When the inverter is idle, please put it in the original package box with moisture and dust-proof treatment.

Take the inverter out of the box after unpacking, please check the following items:

- (1) Confirm that the inverter host is complete and free from damage;
- (2) Confirm that there is product manual, interface accessories and installation accessories in the packing box;
- (3) Confirm that there is no damage or shortage of the items to be delivered in the packing box;
- (4) Check whether the order is consistent with the product information on the nameplate of the inverter host;
- (5) The standard delivery list is as follows.

The standard deliverables of the energy storage inverter

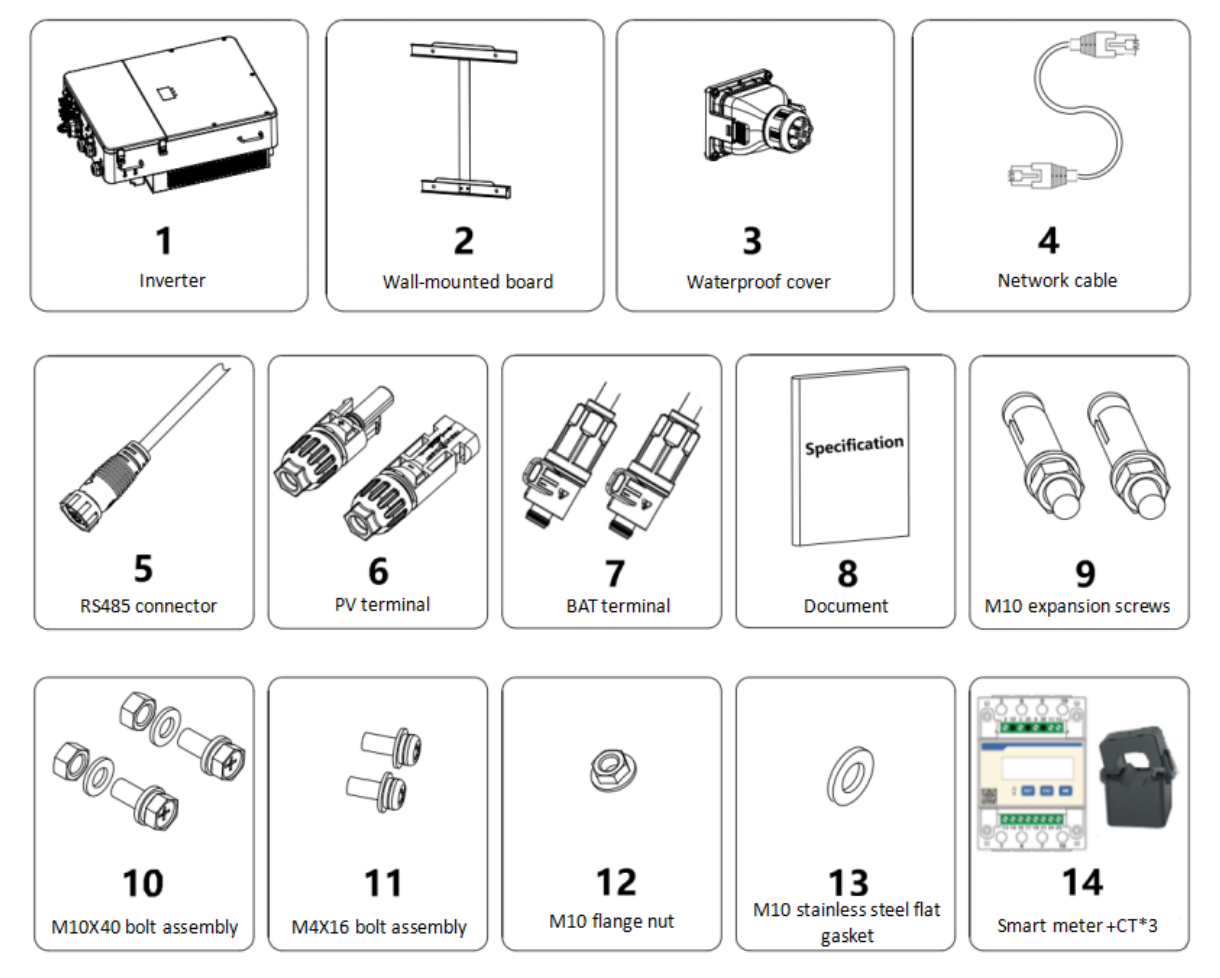

Figure 4.1 Deliverables of energy storage inverter XD30~60KTR

| S/N    |                                 | Quantity                                     |   |
|--------|---------------------------------|----------------------------------------------|---|
| 1      |                                 | 1                                            |   |
| 2      |                                 | Wall-mounted board                           | 1 |
| 3      |                                 | Waterproof junction box                      | 1 |
| 4      |                                 | Battery CAN communication line               | 2 |
| 4      | Network cable                   | Inverter parallel machine communication line | 1 |
| 5      | RS485 communication cable       |                                              | 1 |
| 6      |                                 | PV wiring terminal (pair)                    |   |
| 7      |                                 | BAT terminal (pair)                          |   |
|        | Certificate of Qualification    |                                              | 1 |
| 0      |                                 | Quality assurance card                       | 1 |
| ð      | Document (set)                  | Factory inspection report                    | 1 |
|        |                                 | Quick Installation Guide                     | 1 |
| 9      | M10*90 expansion bolt           |                                              | 4 |
| 10     | M10X40 bolt assembly            |                                              | 4 |
| 11     | M4X16 bolt assembly             |                                              | 1 |
| 12     | M10 flange nut                  |                                              | 4 |
| 13     | M10 stainless steel flat gasket |                                              | 4 |
| 14     | Smart electricity meter +       |                                              | 1 |
| тт<br> | three-phase CT kit              |                                              | 1 |
| 15     | ontional                        | GPRS                                         | 1 |
| 16     | optional WIFI                   |                                              | 1 |

Table 4: 1 The list of deliverables of the energy storage inverter

Please check the above items carefully. If you have any questions, please contact the supplier in time.

# 4.2 Preparation prior to installation

#### 4.2.1 Installation tools

Table 4-2 List of installation tools

| S/N | Installation tools                | Note                                     |  |  |
|-----|-----------------------------------|------------------------------------------|--|--|
| 1   | Marking pen                       | Mark the mounting holes                  |  |  |
| 2   | Electric drill                    | Drill holes into bracket or wall         |  |  |
| 3   | Hammer                            | Strike expansion bolt                    |  |  |
| 4   | Adjustable spanner                | Fix the mounting bracket                 |  |  |
| 5   | Screwdriver                       | Secure inverter and locking junction box |  |  |
| 6   | T-type inner hexagon wrench (8mm) | ) Used for AC connection wire            |  |  |
| 7   | Megger                            | Measure insulation properties and ground |  |  |

| S/N | Installation tools      | Note                                        |
|-----|-------------------------|---------------------------------------------|
|     |                         | impedance                                   |
| 8   | Multimeter              | Detect lines and measure AC and DC voltages |
| 9   | Electric soldering iron | Weld communication cable                    |
| 10  | Wire crimper            | Crimp DC terminal                           |
| 11  | Hydraulic clamp         | Crimp AC terminal ring terminal             |

#### 4.2.2 Installation environment

(1) The inverter can be installed in indoor or outdoor environment.

(2) During the operation of the inverter, the temperature of the inverter cabinet and radiator is relatively high, so please do not install the inverter in an easy-to-touch position.

(3) Do not install inverter in an area where inflammable and explosive materials are stored.

(4) The inverter should be installed in a well-ventilated environment to ensure good heat dissipation.

(5) It is recommended to stall in a sheltered installation site or build a sunshade.

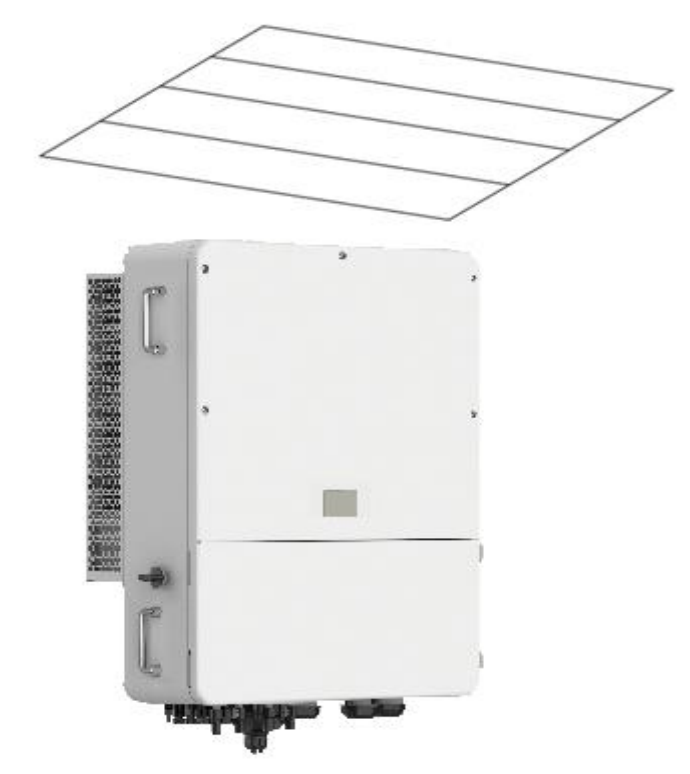

Figure 4.2 Sunshade

(6) The installation environment temperature is  $25\Box \sim 60\Box$ ;

(7) The installation location should be far away from electronic equipment having strong electromagnetic interference;

(8) The installation position should be a fixed and steady object surface, such as wall surface, metal bracket, etc.

(9) The installation position should ensure that the inverter is reliably grounded, and the grounding metal conductor material is consistent with the reserved grounding metal material of the inverter.

(10) Please avoid direct sunlight, rain and snow during installation and operation.

# 4.3 Space requirements

(1) The installation height should be in such a way to ensure that the line of sight is on the same horizontal plane as the LCD display, so as to facilitate the inspection of the inverter status;

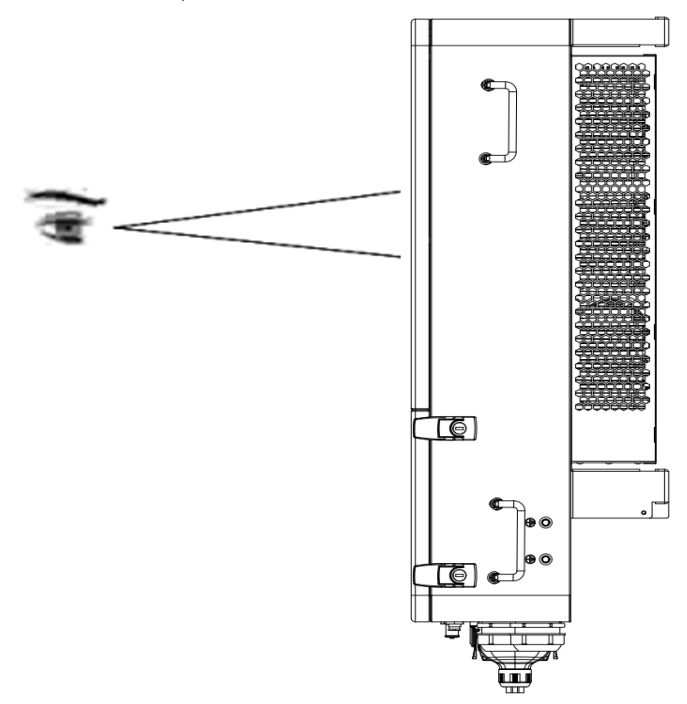

Figure 4.3 Space with optimum installation height

(2) There should be enough space reserved around the installation position to facilitate the disassembly of the inverter and air convection, as shown in Figure 4.4.

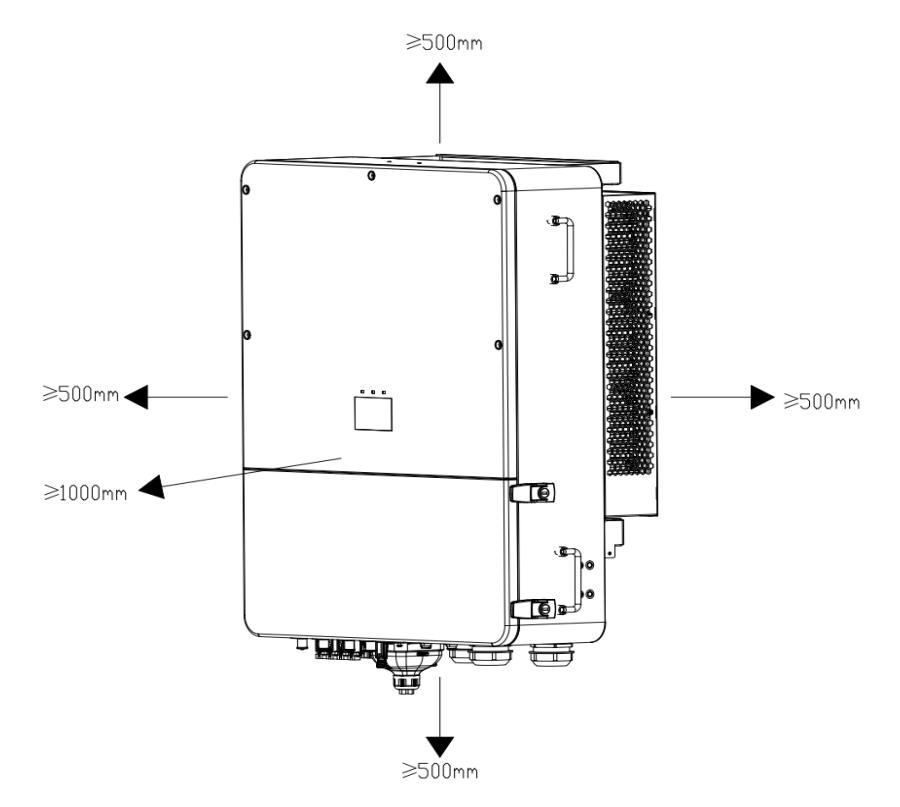

Figure 4.4 Installation spacing of inverter

(3) When installing multiple inverters, it is necessary to reserve a certain distance (left and right) between inverters,

as shown in Figure 4.5, and at the same time, sufficient space should be reserved from the top and bottom of inverters to ensure good heat dissipation.

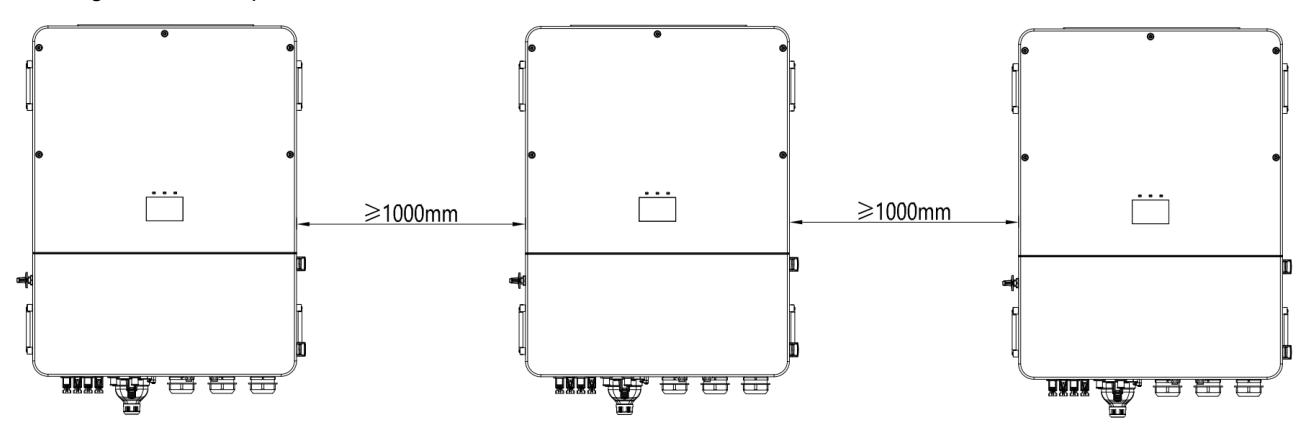

Figure 4.5 Dimension requirements for side-by-side installation

(4) The installation surface should be perpendicular to the horizontal line, as shown in Figure 4.6. Please install the inverter vertically or tilt back  $\leq$  15° to facilitate the heat dissipation of the machine. Do not install the inverter tilt forward, horizontally, upside down, tilt backward too much or sideways.

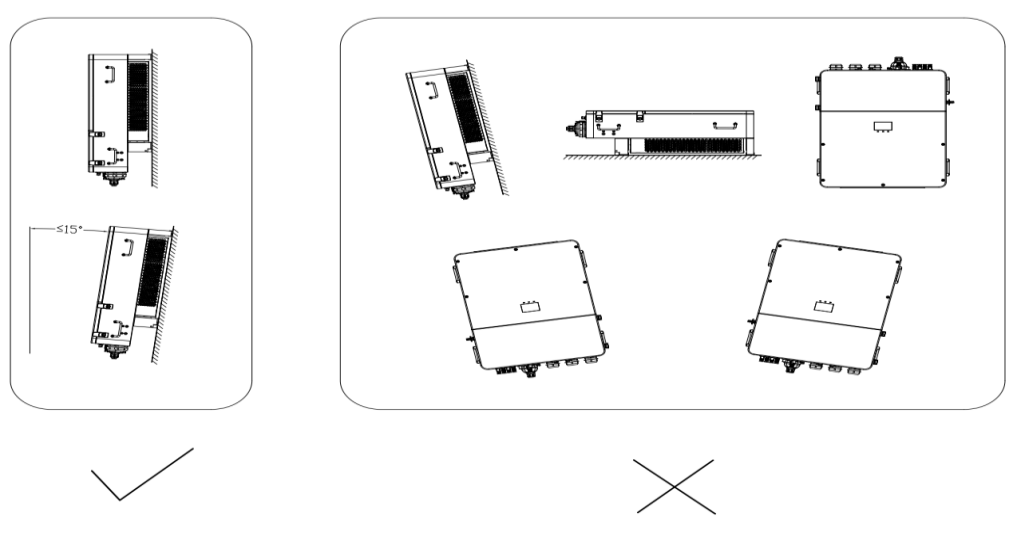

Figure 4.6 Location of inverter installation

# 4.4 Dimensions of wall-mounted board installation

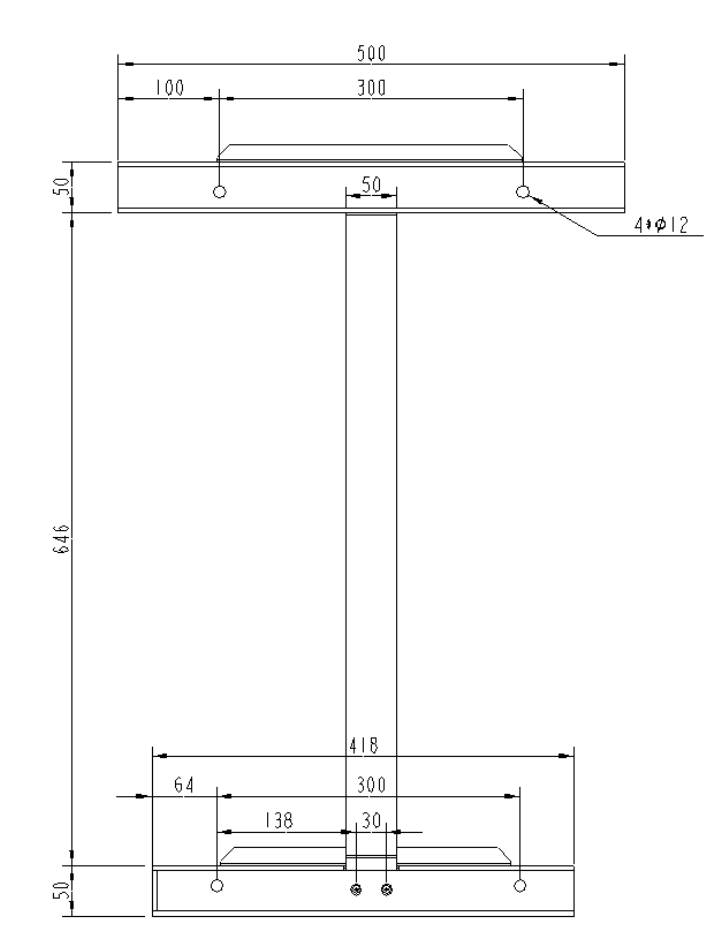

Figure 4.7 Dimensions of wall-mounted board installation

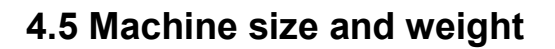

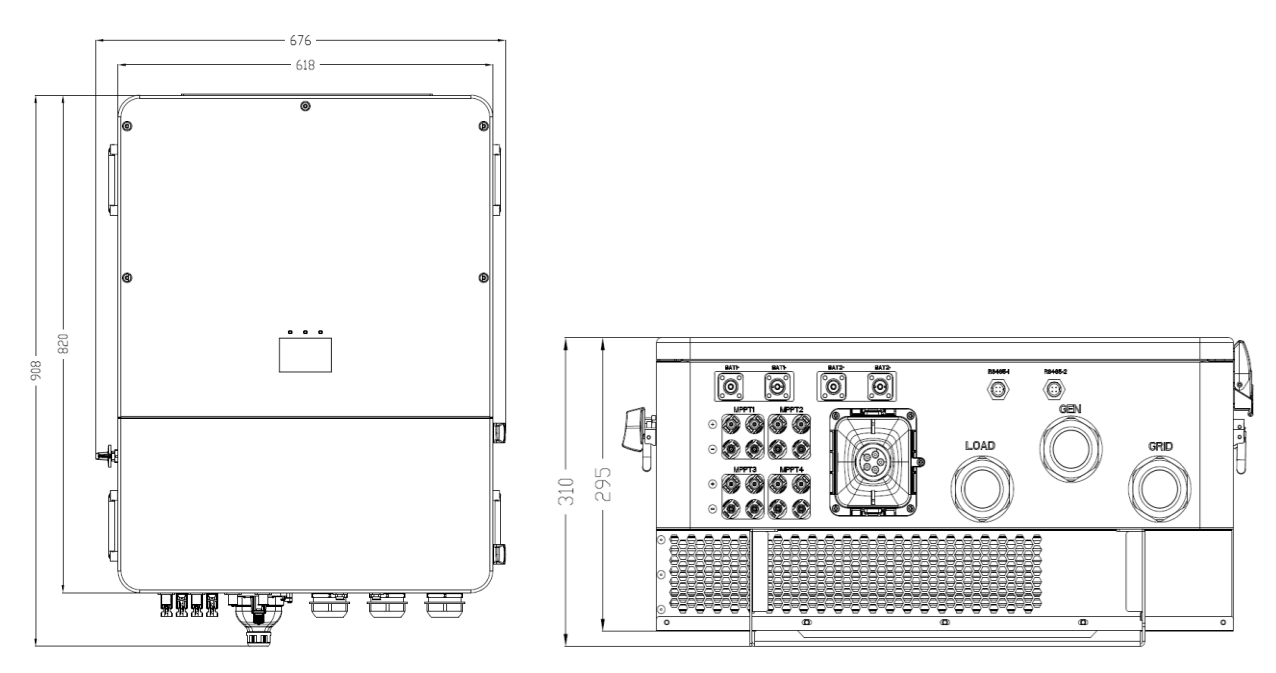

Figure 4.8 Overall dimensions of inverter

Dimensions and net weight of energy storage inverter

|     | Model                         | Height (H)<br>(mm) | Width (W)<br>(mm) | Depth (D)<br>(mm) | Net weight<br>(kg) |  |  |
|-----|-------------------------------|--------------------|-------------------|-------------------|--------------------|--|--|
|     | XD30-60KTR                    | 820                | 618               | 295               | 92                 |  |  |
| Pac | Package size and gross weight |                    |                   |                   |                    |  |  |
|     |                               |                    |                   |                   |                    |  |  |

| Model      | Height (H) | Width (W) | Depth (D) | Weight |
|------------|------------|-----------|-----------|--------|
|            | (mm)       | (mm)      | (mm)      | (Kg)   |
| XD30-60KTR | 1200       | 830       | 454       | 110    |

### 4.6 Wall installation

**Step 1:** Install the hanging wall; the wall thickness should be greater than or equal to 60 mm, place the wall-mounted board at the wall installation point, adjust the angle with a spirit level, and mark it with a marking pen.

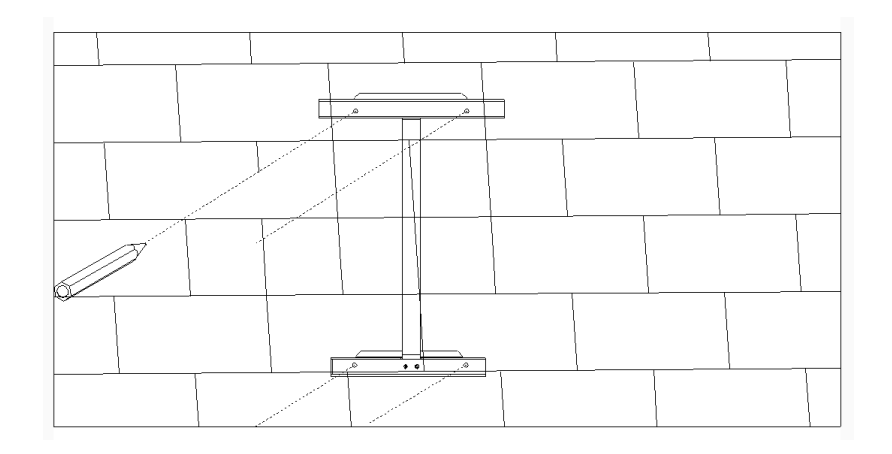

Figure 4.9 Installation of wall brackets

**Step 2:** Drill holes with an impact drill and install expansion bolts. The hole diameter is  $\varphi$  8; the hole depth is not less than 55mm, and the expansion bolts are M10×90 stainless steel type.

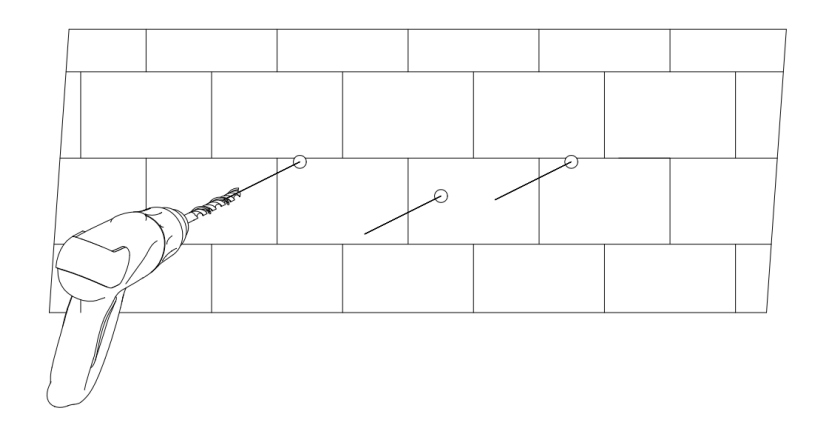

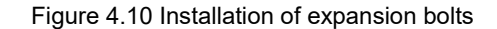

**Step 3:** Fix wall-mounted board. Clean the hole position, drive the expansion bolt into the hole with a rubber hammer, tighten the nut to fix the tail of the bolt with a wrench, then remove the nut, spring gasket and flat gasket, and then fix the wall-mounted board on the wall and lock it on the wall with a tightening torque of 5 Nm.

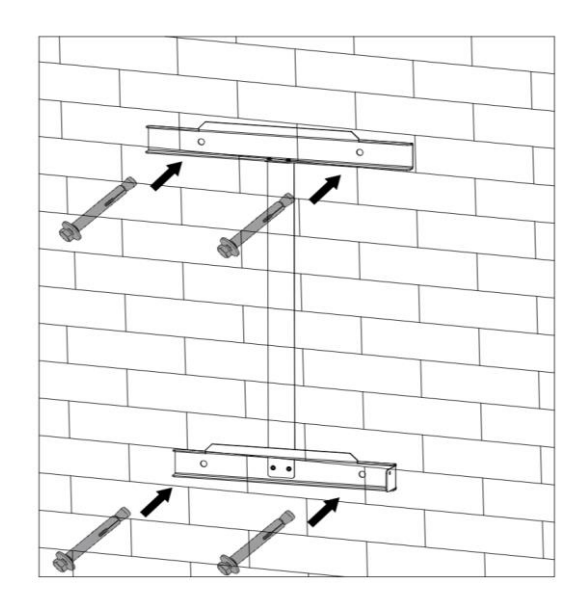

Figure 4.11: Fix wall-mounted board

# 4.7 Installation of inverter

Step 1: Take the inverter out of the box.

**Step 2:** If the installation position is high, it is necessary to lift the inverter to the wall-mounted board, lift the inverter 500mm off the ground by using lifting equipment and then pause, and check the fastening of the lifting ring and rope. After confirming that the connection is secured, lift the inverter to the destination.

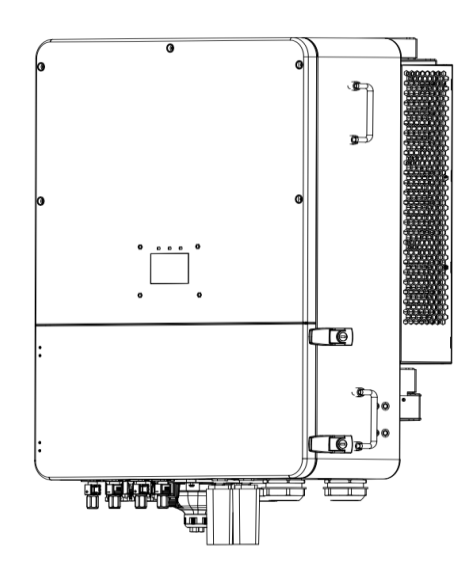

Figure 4.12 Take out of inverter

**Step 3:** Snap the inverter's bayonet into the wall-mounted board, and then clamp the machine down to ensure that the groove of radiator of machine is well matched with the wall-mounted board.

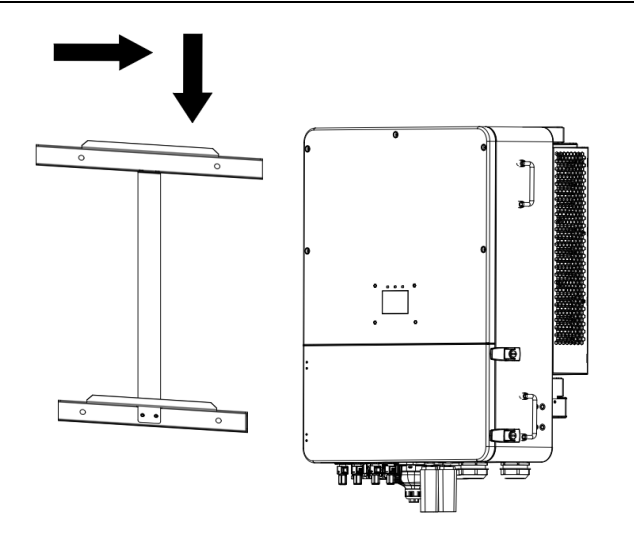

Fig. 4.12 The inverter is fixed to the wall-mounted board.

**Step 4:** Fix the inverter by fastening the holes on the left and right sides of the radiator and the wall hanger with M4×16 screws, and the tightening torque is 2 Nm.

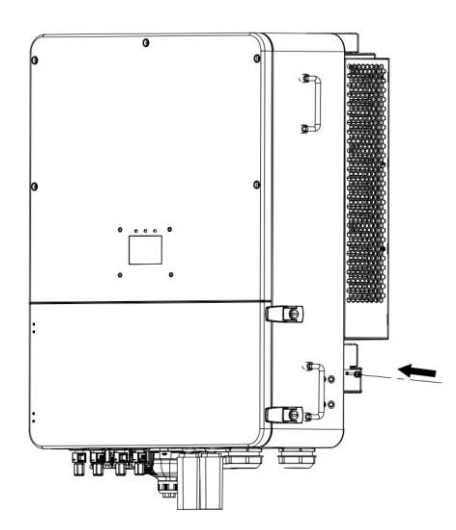

Fig. 4.13 The inverter is fixed to the wall-mounted board.

# **Chapter 5 Electrical connections**

# 5.1 Overview of electrical connections

#### The supported form of grid;

Note: The voltage of neutral (N) -to- ground (GND) is less than 10V.

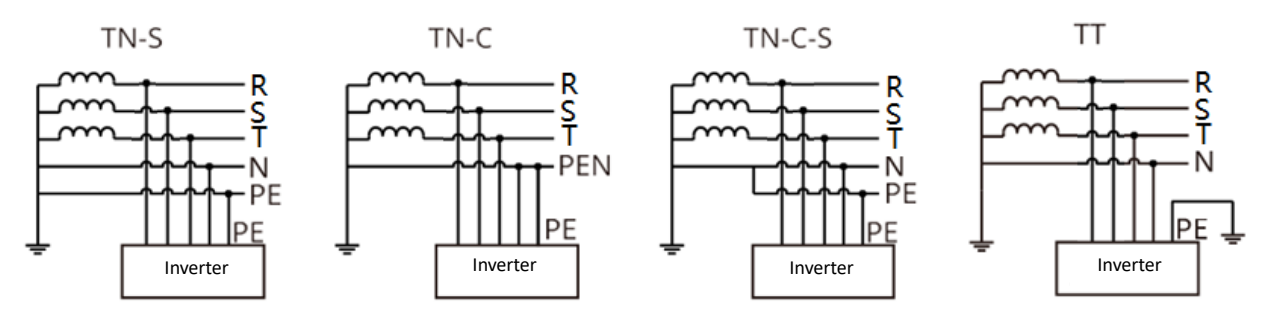

Figure 5.1 Types of Network connections

#### Note

According to the regulatory requirements of different regions, the Natural (N) wire and PE wire connection modes of inverter GRID and EPS ports are different, which shall be subject to the local regulatory requirements.

Inverter GRID and EPS AC ports have built-in relays. When the inverter is in off-GRID mode, the built-in GRID relay is in off-grid state; when the inverter is in grid-connected working mode, the built-in GRID relay is closed.

When the inverter is powered on, the EPS AC port is charged. If it is required to maintain the EPS load, please turn off the inverter, otherwise electric shock may be caused.

#### Note

Australia, New Zealand, South Africa and other regions are applicable for the following connection methods:

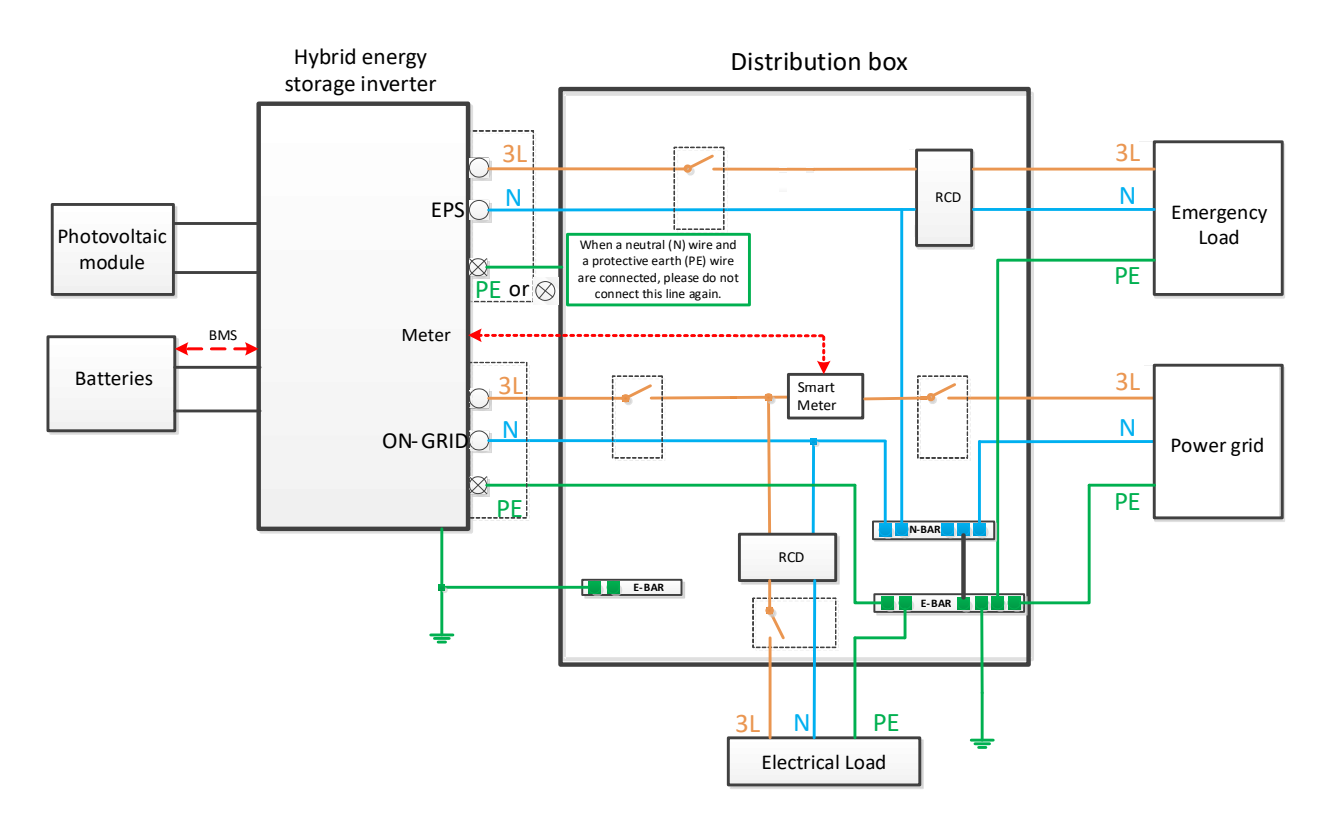

Figure 5.2 Connection mode of grid in Australia, New Zealand and South Africa

#### Note

Please ensure that the protective grounding wire of BACK-UP is connected correctly and firmly, otherwise the BACK-UP function may be abnormal when the power grid fails.

Australia, New Zealand, South Africa and other regions are applicable for the following connection wire methods:

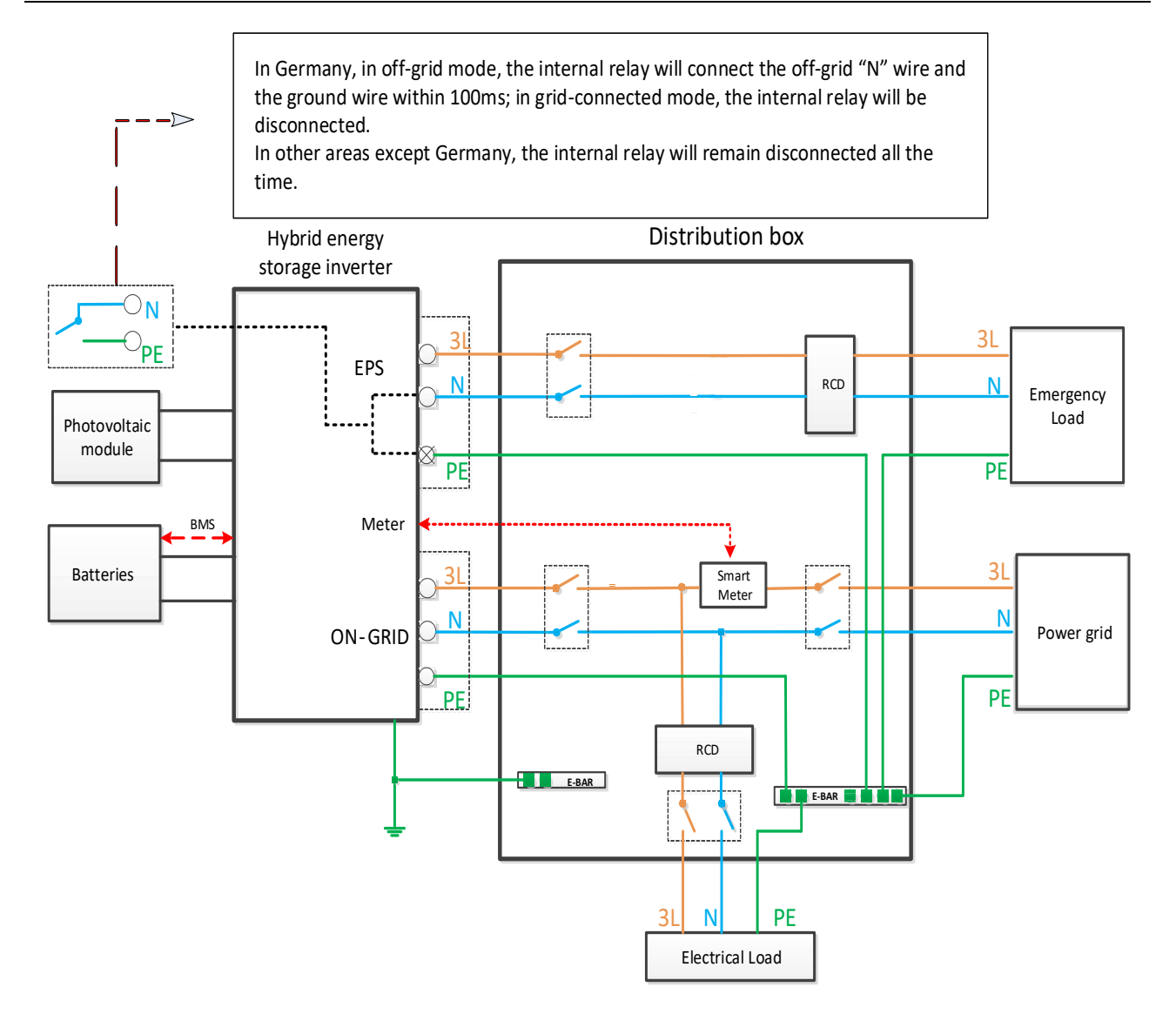

Figure 5.3 Connection mode of grid in Australia, New Zealand and South Africa

### 5.2 PV connection wire

The DC input side of energy storage series uses MC4 connector. The specific connection steps are as follows:

1. Turn off the DC switch;

2. Connect the anode and cathode of the module to PV+/PV- on the energy storage inverter respectively. Please ensure that the input voltage and current are within the allowable range:

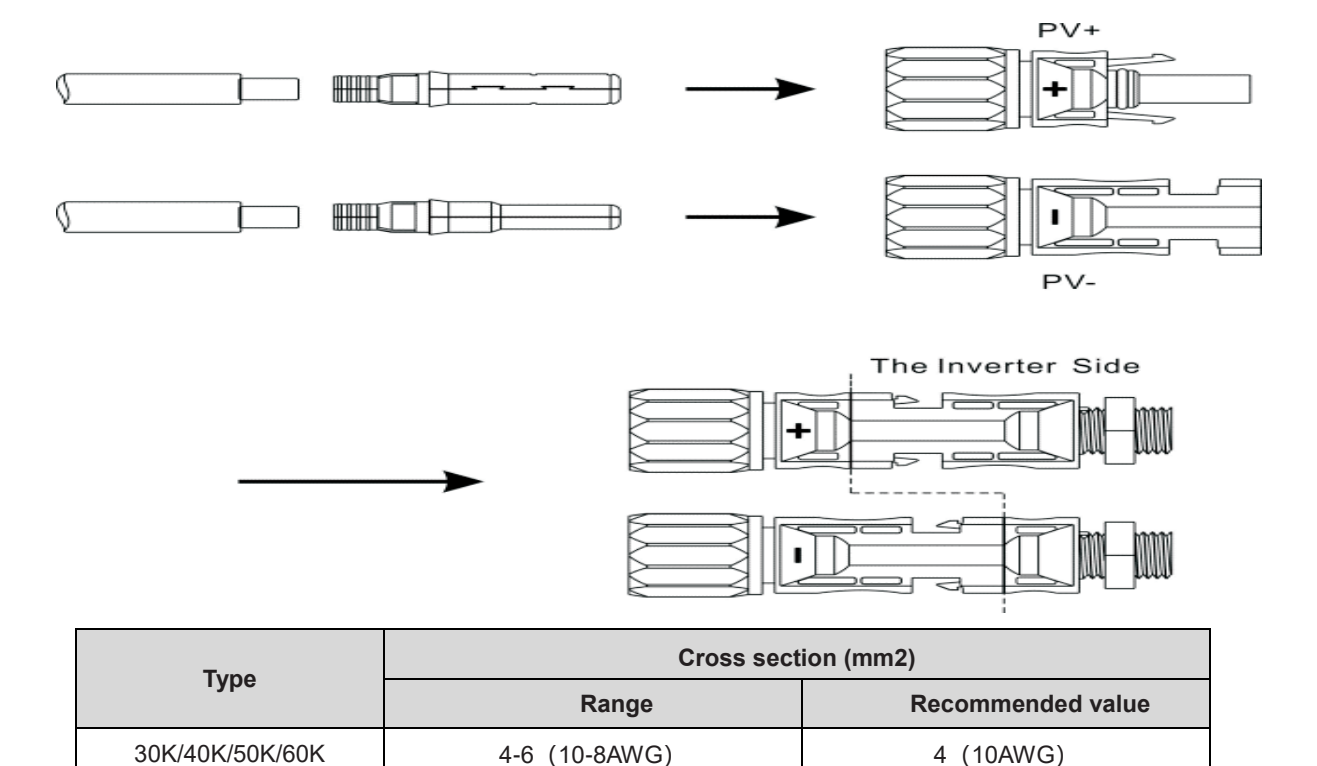

| • Maximum F v input voltage. 1100 v (voltage change at the minimum temperature must be considere |  | Maximum PV input voltag | e: 1100V (voltage | e change at the minimum | temperature must be | considered) |
|--------------------------------------------------------------------------------------------------|--|-------------------------|-------------------|-------------------------|---------------------|-------------|
|--------------------------------------------------------------------------------------------------|--|-------------------------|-------------------|-------------------------|---------------------|-------------|

• Maximum PV input current: 20A

Note: It is recommended that you choose a special photovoltaic cable with a wire diameter  $\geq \geq 5.3$  mm<sup>2</sup>(10AWG).

### 5.3 BAT connection wire

The steps to install the battery power cable are as follows:

1. Crimp the battery cable to the corresponding O-terminal (the original package comes with the connecting cable);

2. Connect the positive pole of the battery to the positive pole of the machine battery terminal and the negative pole to the negative pole of the machine battery terminal.

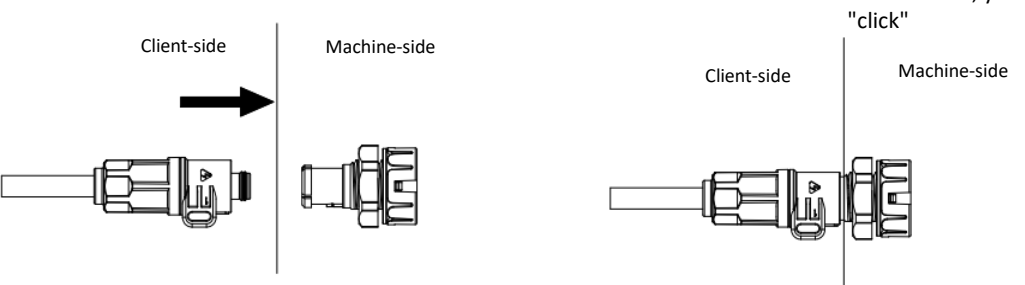

When the terminals are connected, you will hear a "click"

| Тиро    | Cross sect | ion (mm2)         |
|---------|------------|-------------------|
| туре    | Range      | Recommended value |
| 30K/40K | (4-3AWG)   | (4AWG)            |
| 50K/60K | (3-2AWG)   | (3AWG)            |

1. A DC switch is required to be equipped between the battery and the inverter.

2. Maximum input voltage of battery: 800 V;

3. Maximum charging and discharging current of the battery: 100A;

**Note:** The power line length between the battery and the energy storage inverter is  $\leq 2.5$ m, and the line diameter is  $\geq 25$ mm2(4AWG).

# 5.4 AC connection wire

The AC output is located at the lower right of the energy storage inverter; its left terminal is an off-grid load port, and its right terminal is a grid-connected and diesel generator port. (For detailed locations, please see product introduction chapter)

1. Step 1: Unscrew the AC connection terminal, and remove the AC connection terminal by using the fitting tool, as shown in the following figure:

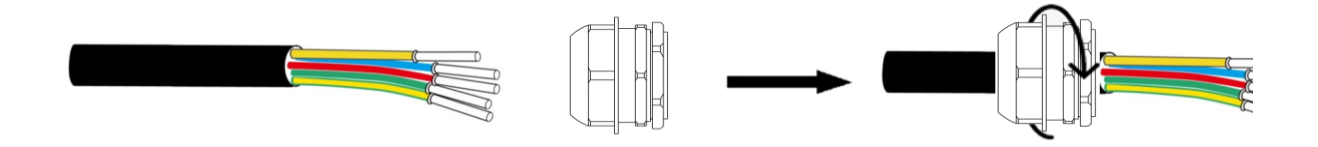

2. Step 2: Unscrew the AC connection terminal, and remove the AC connection terminal by using the fitting tool, as shown in the following figure:

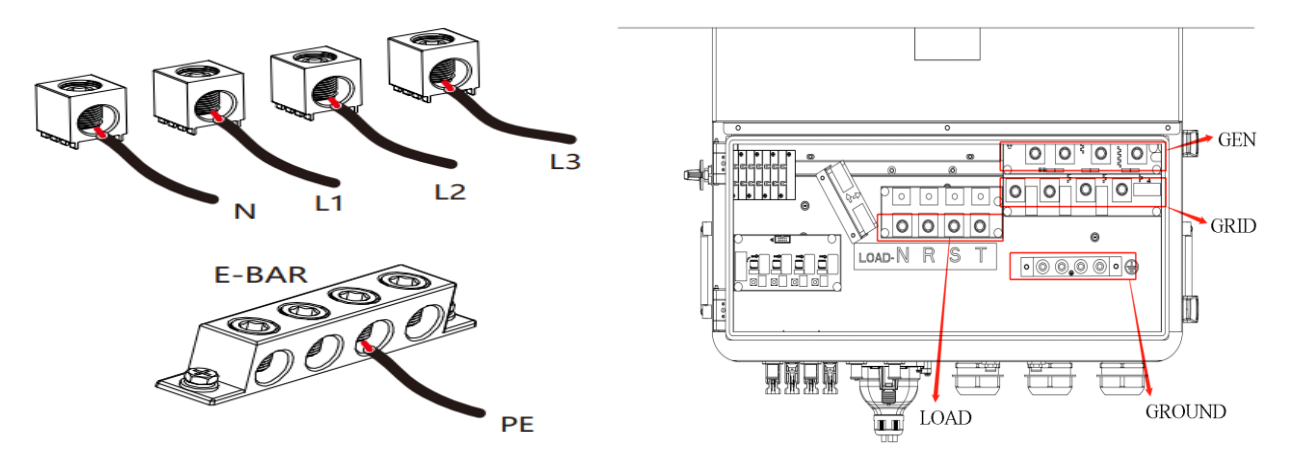

3. Step 3: Unscrew the AC connection terminal, and remove the AC connection terminal by using the fitting tool, as shown in the following figure:

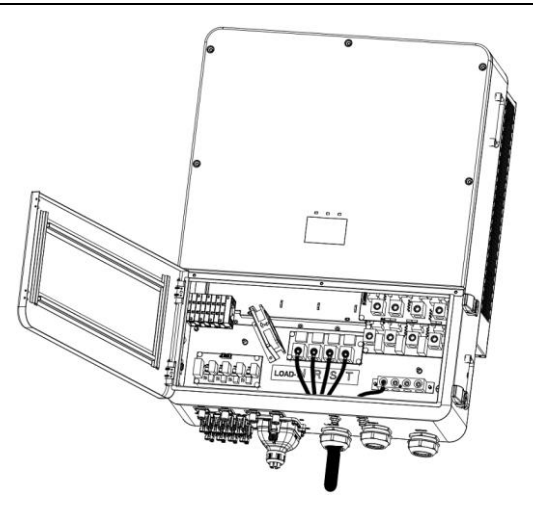

| Туре    | Wire specification | Cable (mm2) | Torque (max.) |
|---------|--------------------|-------------|---------------|
| 30K/40K | 5-4AWG             | 17-21       | 12.4NM        |
| 50K/60K | 3-2AWG             | 27-34       | 16.9NM        |

Note: 1. If you only use the grid-connected function, please connect the grid to the inverter GRID interface;

2. The grid-connected and off-grid ports cannot be directly connected together, otherwise the inverter will be damaged;

3. Remove the insulating sleeve with length of 20mm , insert the cable terminal according to the polarity indicated above, and make sure the connection is firm;

# 5.5 Communication wiring

#### 5.5.1 lithium battery connection

When using lithium batteries, it is required to connect the BMS management system of the lithium batteries. The steps for connecting the lithium battery port are as follows:

- 1. Unscrew the rubber nut on the waterproof cover of the energy storage inverter;
- 2. The cable is sequentially passed through the rubber nut, sealing ring, threaded sleeve and waterproof cover;
- 3. Connect the RJ45 terminal head of the LAN cable to the BMS1/BMS2 port on the energy storage inverter;
- 4. Lock the waterproof cover with screws;
- 5. Tighten the rubber nut to the waterproof cover.

RJ45 interface definition of energy storage battery clusters 1 and 2 corresponding to BMS1 and BMS2:

|       | BMS1       | BMS2       |
|-------|------------|------------|
| Pin 1 | BAT1_TEMP  | BAT2_TEMP  |
| Pin 2 | GND        | GND        |
| Pin 3 | Empty      | Empty      |
| Pin 4 | BAT1.CAN-H | BAT2.CAN-H |
| Pin 5 | BAT1.CAN-L | BAT2.CAN-L |
| Pin 6 | Empty      | Empty      |
| Pin 7 | GND        | GND        |

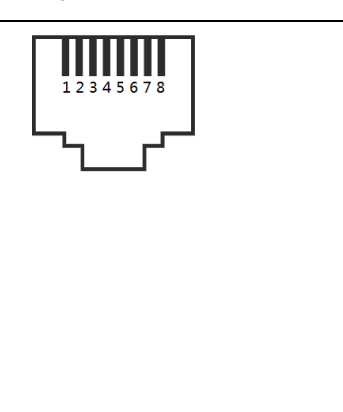

| Pin 8 | WAKE-UP | WAKE-UP |      |
|-------|---------|---------|------|
|       |         |         | PIRE |
|       |         |         |      |
|       |         |         |      |
|       |         |         |      |
|       |         |         |      |

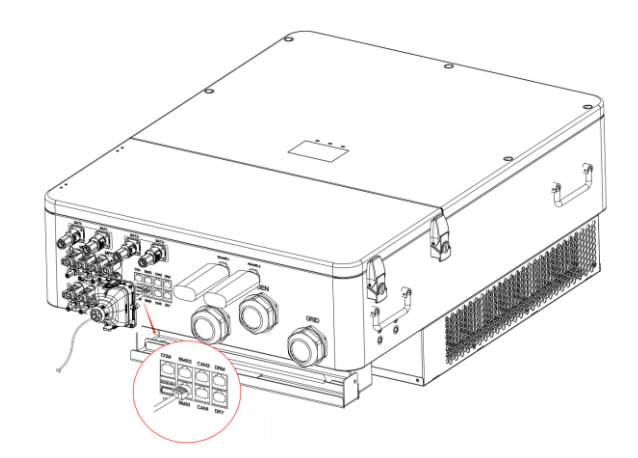

Figure 5-5 Communication connection between inverter and battery PACK

Note: If a lead-acid battery or a lithium battery without BMS communication is used, you can directly jump to 5.5.2 without connecting the BMS communication cable.

The Pin 4, Pin 5, Pin 7, Pin 8 pins of the BMS port are used for the lithium battery communication connection.

#### 5.5.2 Lead-acid battery temperature sensor connections

When a lead-acid battery is used, you need to connect a temperature sensor to monitor the surface temperature of the battery. The following are the temperature sensor connection steps:

(1) Unscrew the rubber nut on the waterproof cover of the energy storage inverter;

(2) The NTC wire is sequentially passed through the rubber nut, sealing ring, threaded sleeve and waterproof cover;

(3) Connect the RJ45 terminal head of the NTC cable to the DRY IO/NTC port on the energy storage inverter;

- (4) Lock the waterproof cover with screws;
- (5) Tighten the rubber nut to the waterproof cover.

#### Interface definitions:

|       | BMS1       | BMS2       |
|-------|------------|------------|
| Pin 1 | BAT1_TEMP  | BAT2_TEMP  |
| Pin 2 | GND        | GND        |
| Pin 3 | Empty      | Empty      |
| Pin 4 | BAT1.CAN-H | BAT2.CAN-H |

| Pin 5 | BAT1.CAN-L | BAT2.CAN-L |
|-------|------------|------------|
| Pin 6 | Empty      | Empty      |
| Pin 7 | GND        | GND        |
| Pin 8 | WAKE-UP    | WAKE-UP    |

Note: The sensor probe is used to monitor the ambient temperature of lead-acid battery, and its length should be less than 1.5m. If you choose a lithium battery, there is no need to install a temperature sensor.

BMS port for Pin 1, Pin 2 for temperature sensor connection in lead-acid batteries.

# 5.6 Electric meter connection

The electric meter can also be used to monitor the energy use of household users. The connecting steps of the communication line of the electric meter are as follows:

The meter is connected to the RS485-2 terminal with waterproof function by inserting and then tightening it, as shown in the following picture:

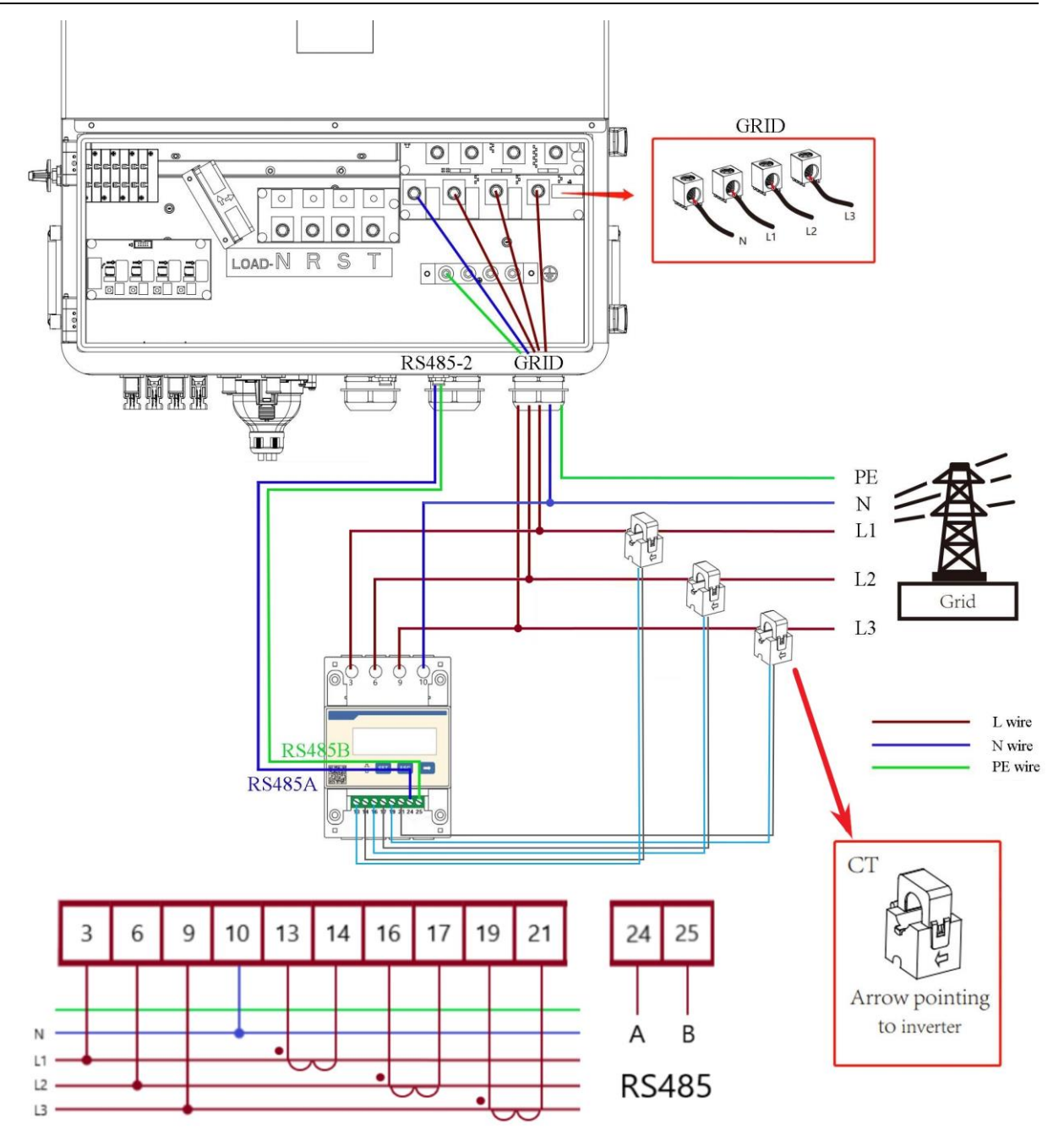

Figure 5.6 Smart electric meter connection

# **5.7 Generator dry contact connection**

A separate generator interface is equipped on the inverter. When using generator, it is required to connect the dry contact of the generator. The connection steps of the dry contact of the generator are as follows:

1. The generator is set to automatic mode;

2. The dry contact of the generator is connected to the 2th pin and 3th pin of the inverter DRY IO;

3. DRY IO interface definition:

|       | Generator |                     |                     |  |
|-------|-----------|---------------------|---------------------|--|
| Pin 1 | NO OUT    | Pin 8 7 6 5 4 3 2 1 | Pin 1 2 3 4 5 6 7 8 |  |

| Pin 2 | COM      |
|-------|----------|
| Pin 3 | NC OUT   |
| Pin 4 | Empty    |
| Pin 5 | CONTACT2 |
| Pin 6 | +12V     |
| Pin 7 | CONTACT1 |
| Pin 8 | +12V     |

5.7 Generator dry contact connection

# 5.8 Earth wire connection

The energy storage inverter must be grounded reliably. It is recommended that the diameter of the ground cable is greater than 10mm<sup>2</sup>. The grounding point is shown as below:

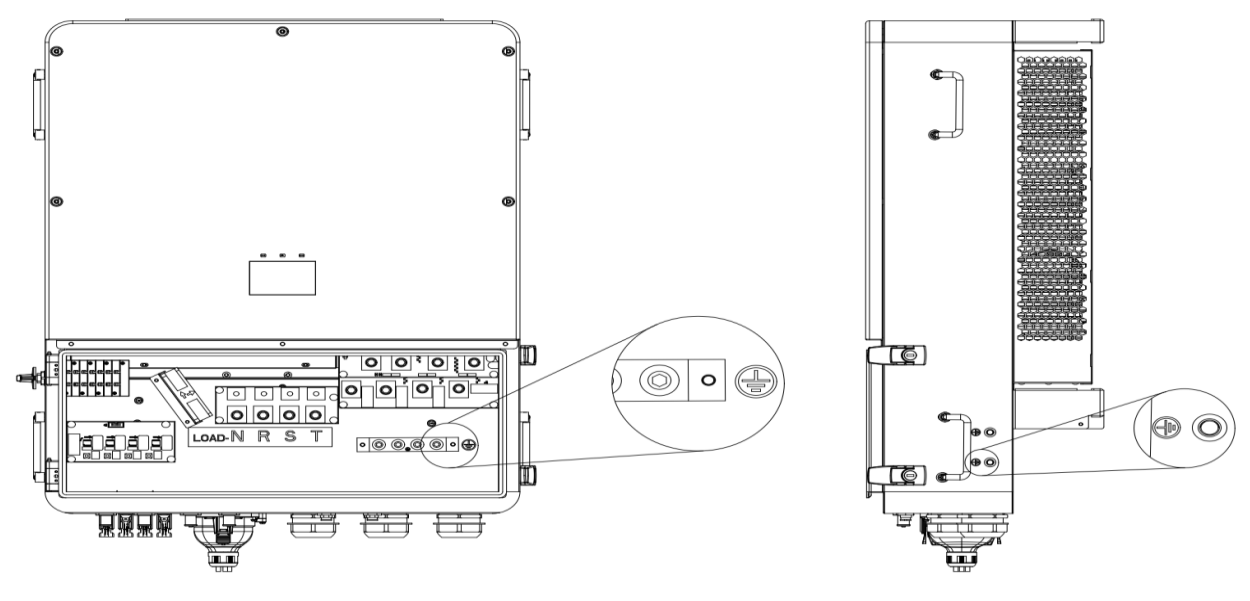

Figure 5.8 Wire connection

# **5.9 Parallel connection**

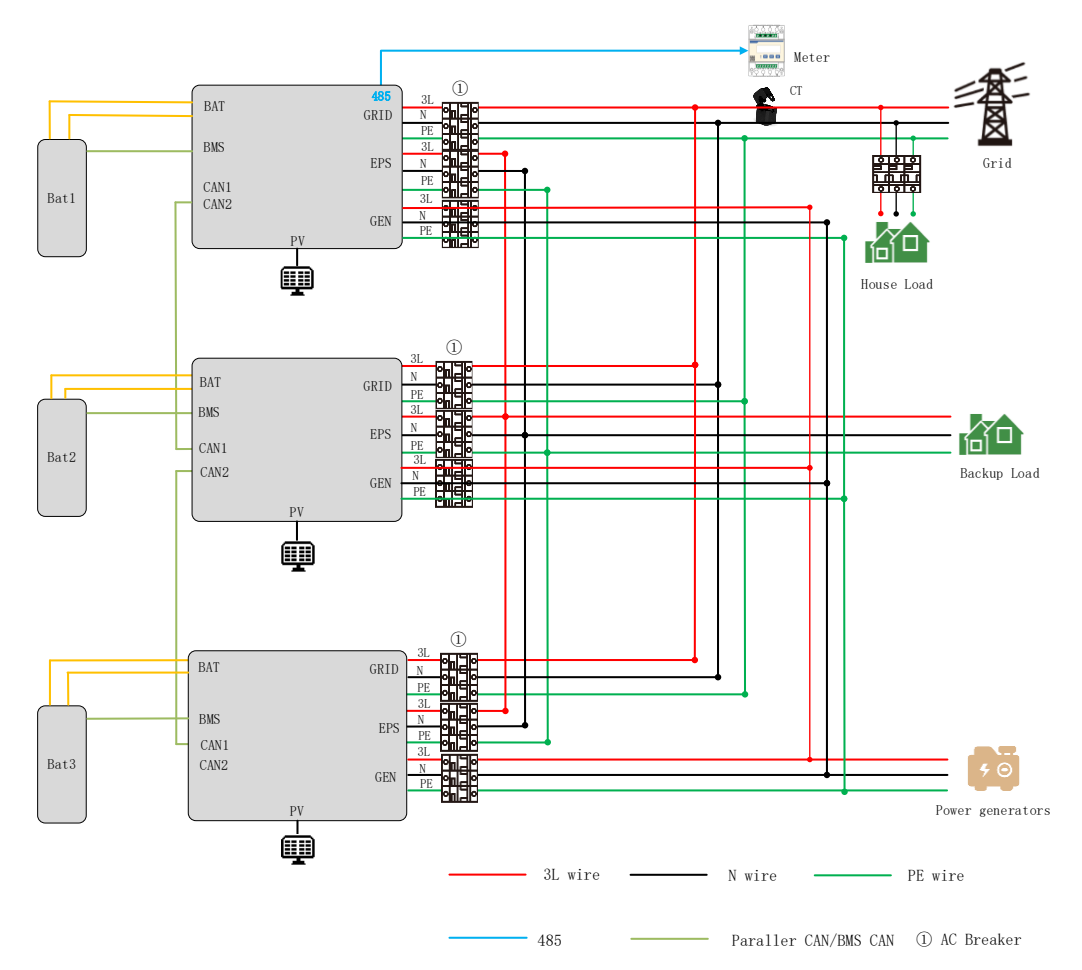

Figure 5.9 Parallel connections

| Setting Info       EPS     Meter       Priority     BAT       Other     Language                                                                                                    | Click "Other"              | Other Setting       Country       AutoTest       General       Setting       Restore Factory                                                        |
|----------------------------------------------------------------------------------------------------|----------------------------|----------------------------------------------------------------------------------------------------|
| Other Setting       Country       General       Setting       Restore Factory                                                                                                    | Click "General<br>Setting" | General Setting<br>Parallel role: 1 Phase Master<br>Address: 1<br>Year-Month-Day: 2024 /05 /12<br>Hour-Min-Sec: 14:55:17<br>Power Control: Power On |
| General Setting         Parallel role:       1 Phase Master         Address:       1         Year-Month-Day:       2024 /05 /12         Hour-Min-Sec:       14:55:17         Power Control:       Power On | Click "I Phase<br>Master"  | General Setting<br>Parallel role: 2 Phase Slave<br>Address: 1<br>Year-Month-Day: 2024 /05 /12<br>Hour-Min-Sec: 14:55:17<br>Power Control: Power On  |

Master/slave settings:

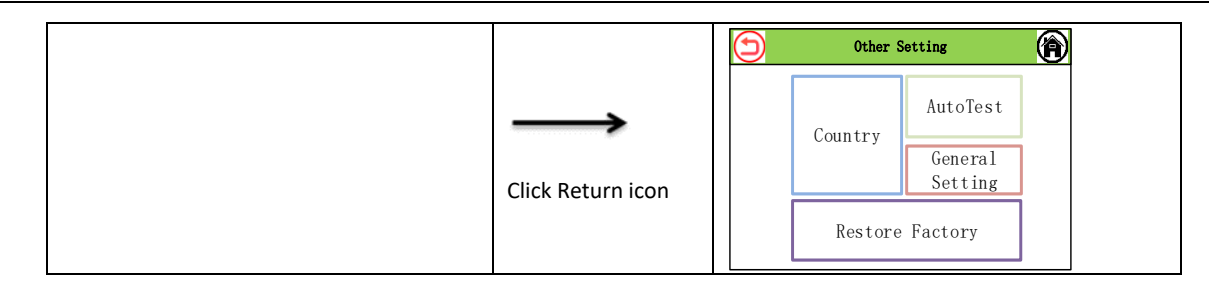

# **Chapter 6. Commissioning of equipment**

# 6.1. Equipment operation

Step 1: Close the inverter GRID side AC circuit breaker.

Step 2: Close the BAT HP box side DC circuit breaker.

Step 3: Press the BAT soft Start button of the inverter.

Step 4: Close the inverter EPS side AC circuit breaker.

Step 5: Close the inverter PV switch.

Note: When PV, power grid and battery are all normal, the system will work in "grid-connected mode".

At this time, the green LED light is always on, and the screen of the energy storage machine shows "State: On Grid".

# 6.2 Equipment shutdown

When the inverter stops working, all energy sources must be disconnected, and then the energy storage will automatically enter the shutdown mode.

Step 1: Disconnect the inverter PV switch.

Step 2: Close the BAT HP box side DC circuit breaker.

Step 3: Disconnect the inverter GRID side AC circuit breaker.

At this time, the LED light and LCD screen are off.

Note: When all the above operations are completed, it is required to wait at least 5 minutes before proceeding with other operations.

# **Chapter 7 Parameter settings**

On the LCD screen, you can view the current status, energy flow diagram, operation information and fault information of the system, or language settings, charging and discharging priority and system time. By default, the main screen shows the energy flow chart.

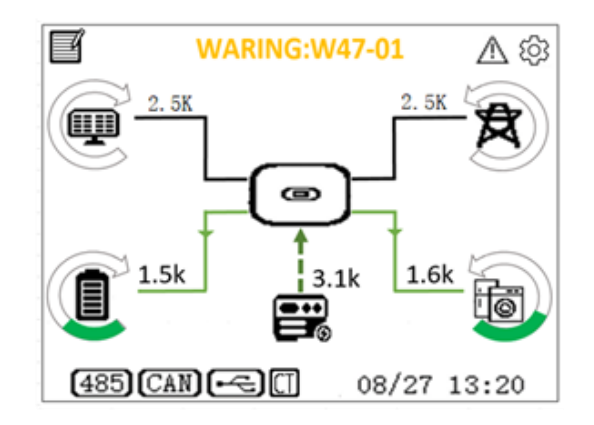

Figure 7.1 LCD display

The following are the possible states of the inverter:

1. Initialization: In standby mode, if no fault is detected, the inverter will enter waiting state.

2. Wait: the inverter enters the self-test. If no fault is detected, the system will enter waiting mode or normal operating mode.

3. Grid connection: The inverter works in the grid connection state.

- 4. Fault: In case of fault, the inverter will stop working and enter the protection mode.
- 5. Burn: The inverter is currently being upgraded.
- 6. Off-grid: The inverter works in off-grid mode.
- 7. Bypass: The inverter operates in bypass mode.

# 7.1 Menu information

#### 7.1.1 Photovoltaic input information

On the home screen, click different icons to go to different information pages.

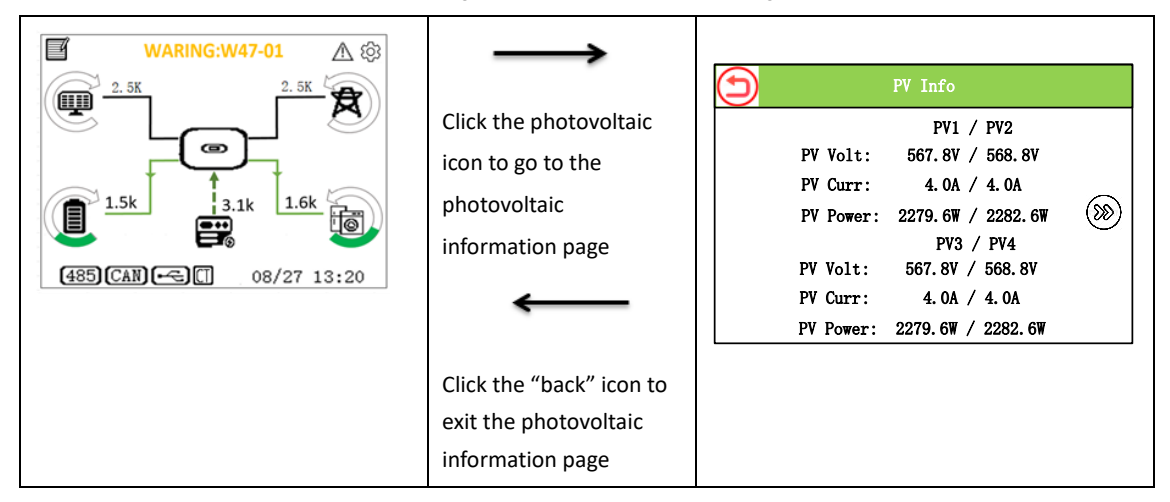

#### 7.1.2 Exchange output information

Here, you can check the AC voltage, frequency and current, as well as the power of the meter.

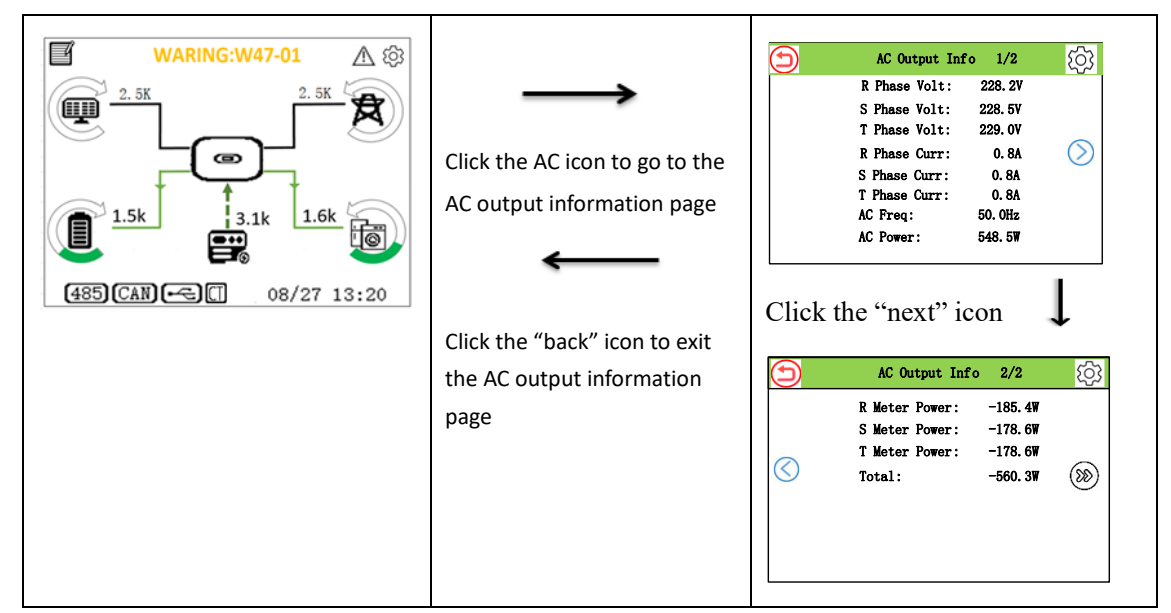

#### 7.1.3 Battery information

Here, you can check the type, voltage, current, capacity, SOC and temperature of batteries.

| <b>₩ARING:₩47-01</b> ▲ 🕸                                                                                                    | $\rightarrow$                                                        | BAT Info                                                                                                    |
|----------------------------------------------------------------------------------------------------|----------------------------------------------------------------------|----------------------------------------------------------------------------------------------------|
| 2.5K<br>2.5K<br>2.5K | Click the "battery" icon to go<br>to the battery information<br>page | BAT1         BAT2           Brand:         Lead Acid/         Lead Acid/           Volt:         217.5V         217.5V           Curr:         19.9A         19.9A           Power:         4351.2W         4351.2W           SOC:         Null         Null           Temp:         Null         Null |
|                                                                                                    | Click the "back" icon to exit<br>the battery information<br>page     |                                                                                                    |

#### 7.1.4 Exchange output information

Here, you can check the EPS voltage, frequency, current, and load power.

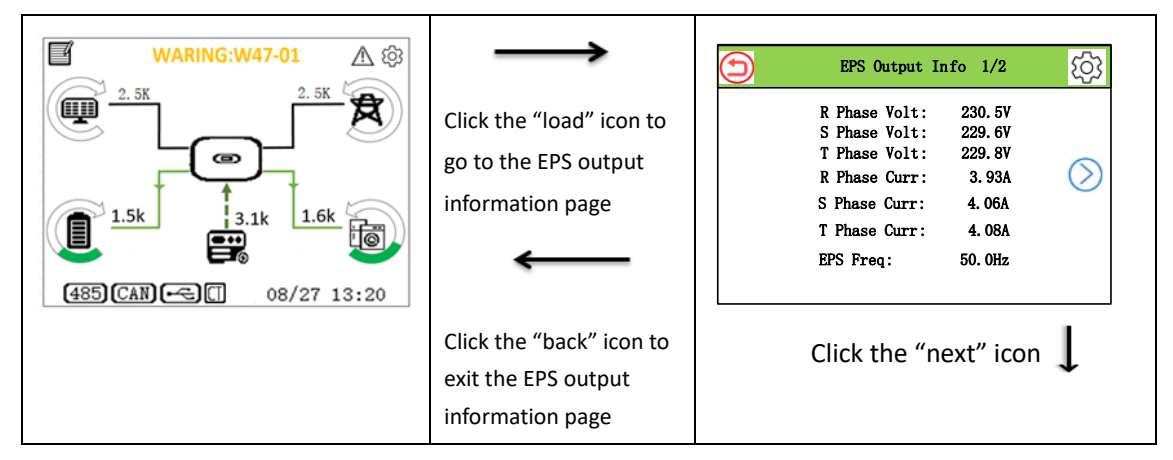

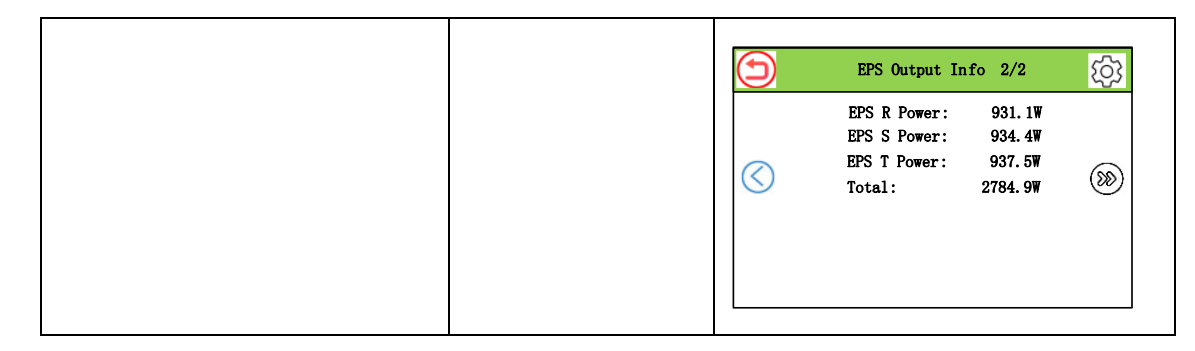

#### 7.1.5 Basic information

Here, you can view the date and time, rated power, serial number, mailing address and firmware version.

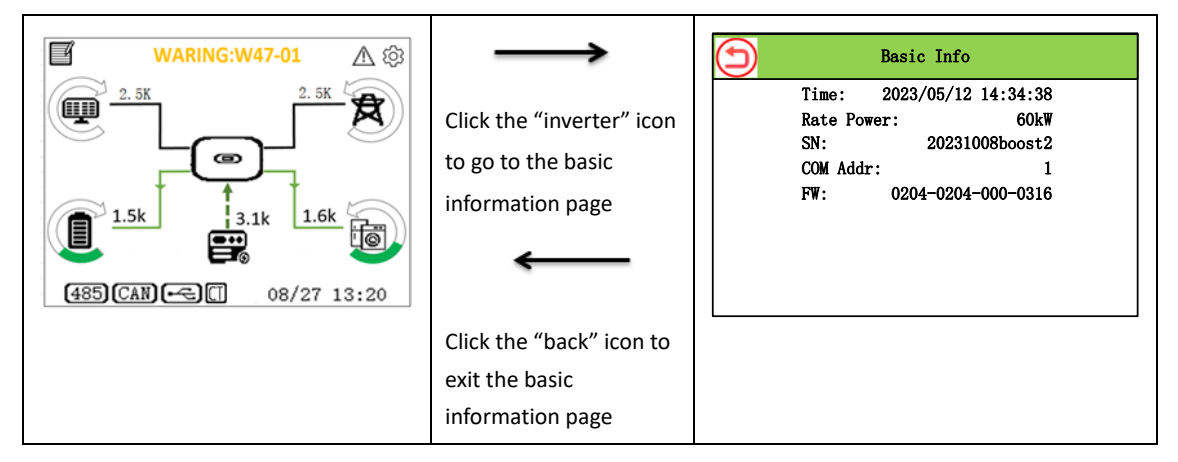

#### 7.1.6 Energy information

Here, you can view the daily and total power generation of inverter, daily battery charge/discharge capacity, total battery charge/discharge capacity, daily electricity sales and total electricity sales of power grid, and daily and total electricity consumption of load.

| WARING:W47-01<br>2.5K<br>2.5K<br>2. | Click the notebook to go to<br>the energy information<br>page. | Energy Info1/2PV Energy Today:54. 3KWhBAT Charge Today:54. 3KWhBAT Dischg Today:54. 3KWhGrid Buy Today:54. 3KWhGrid Sale Today:54. 3KWhLoad Energy Today:54. 3KWh                                                                                                    |
|----------------------------------------------------------------------------------------------------|----------------------------------------------------------------|----------------------------------------------------------------------------------------------------|
|                                                                                                    | Click the "back" icon to exit the energy                       | Click the "next" icon                                                                                                    |
|                                                                                                    | information page.                                              | Energy Info       2/2         PV Energy Today:       54. 3KWh         BAT Charge Today:       54. 3KWh         BAT Dischg Today:       54. 3KWh         Grid Buy Today:       54. 3KWh         Grid Sale Today:       54. 3KWh         Load Energy Today:       54. 3KWh |

#### 7.1.7 Fault information

Here, you can view the total number of faults/warnings, as well as the main code and subcode of each fault/warning, and the date and time of occurrence.

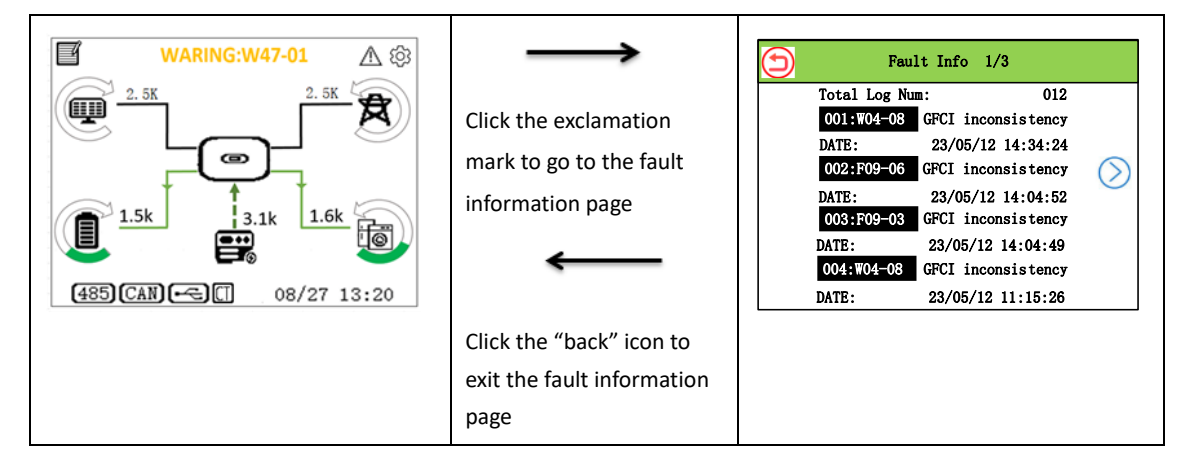

#### 7.1.8 Settings information

Enter the password to access the settings page. On the menu page, select settings page. The enter password page will be displayed. After setting the password 123, the settings information page will be displayed.

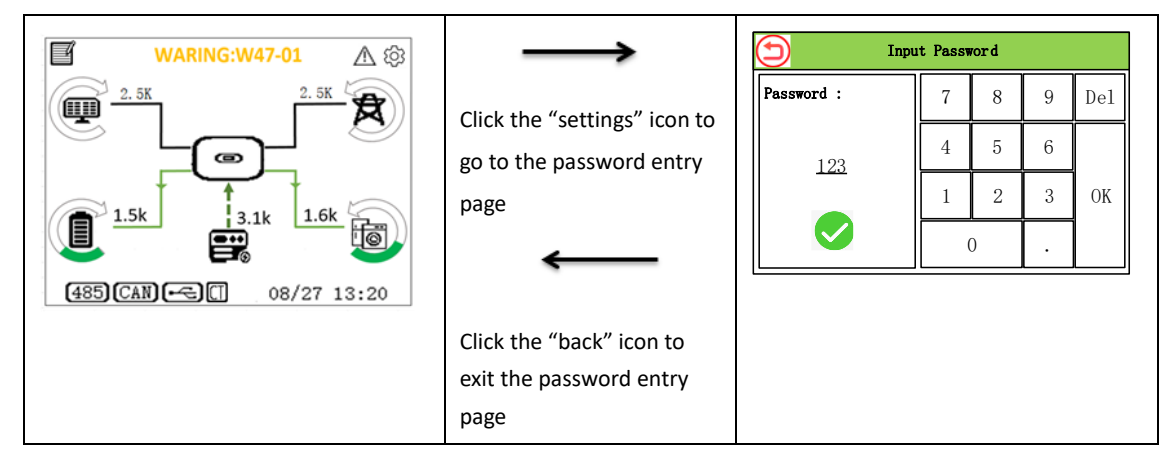

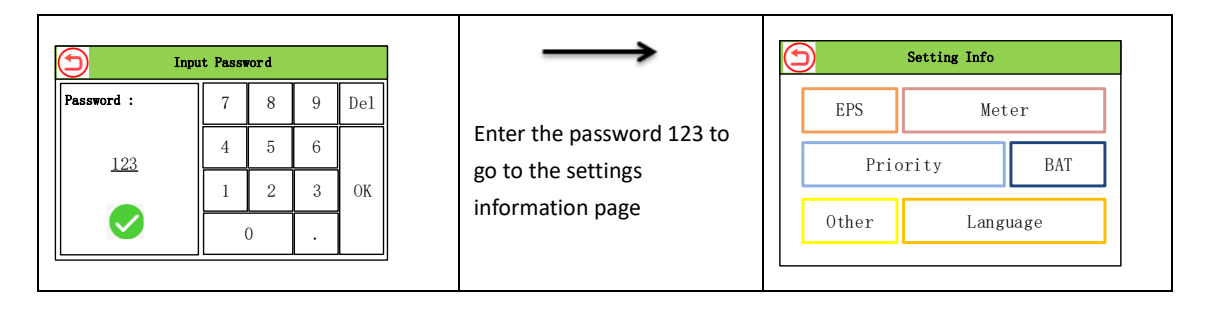

# 7.2 Settings information page

In the settings information page, you can set parameters such as date and time, COM address, language, country and priority. The settings information page is shown below.

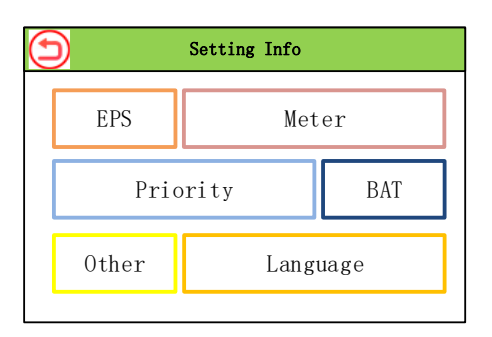

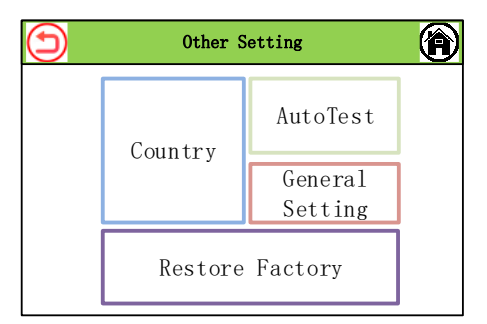

#### 7.2.1 EPS off-grid settings

Enable off-grid mode and set EPS voltage and frequency according to the following steps.

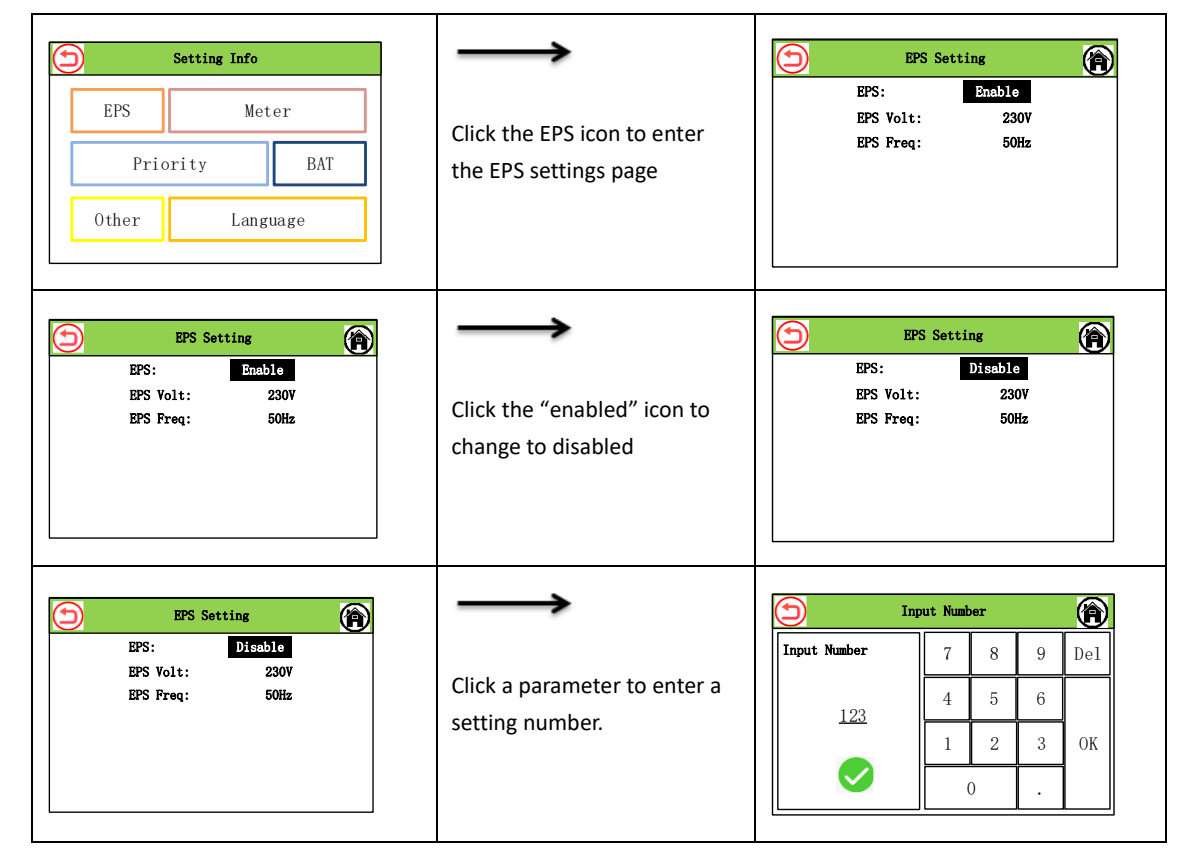

#### 7.2.2 Electric meter settings

On the electric meter settings page, you can enable backflow prevention, select CT or meter manufacturer, and set power limit.

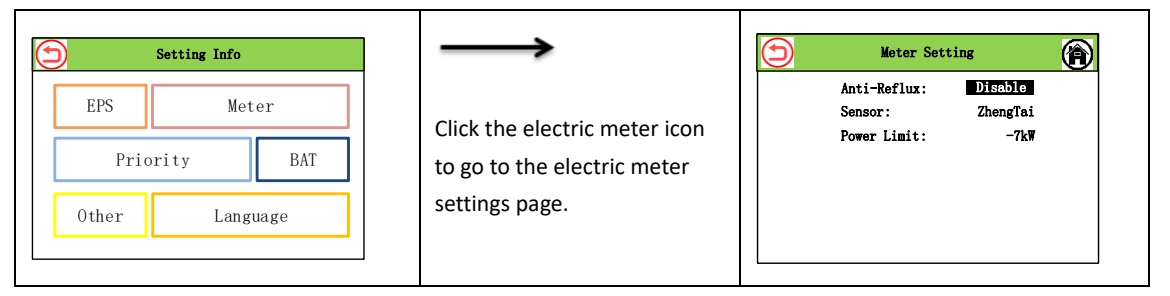

#### 7.2.3 Priority settings

Priority settings include battery priority mode and power grid priority mode; and load priority is set beyond the time interval during which battery priority and grid priority is set.

| Setting Info       EPS     Meter       Priority     BAT       Other     Language                                                                                                    | Click the "priority" icon to<br>go to the priority settings<br>page | Priority Setting           BAT First Setting           Grid First Setting                                                                                                    |
|----------------------------------------------------------------------------------------------------|---------------------------------------------------------------------|----------------------------------------------------------------------------------------------------|
| Grid First Setting       Image: Constraint of the set of the set of th | Select grid priority or<br>battery priority page                    | BAT First Setting         AC Charge:       Enable         Time Period:       1         Time Active:       Disable         Time:       00:00 - 00:00         Stop SOC:       100%         Power Percent:       100% |
| AC Charge: Disable<br>Time Period: 1<br>Time Active: Disable<br>Time: 00:00 - 00:00<br>Stop SOC: 100%<br>Power Percent: 100%                                                                                                    | Click the "disabled" icon to change to enabled                      | EAT First Setting         AC Charge:       Enable         Time Period:       1         Time Active:       Disable         Time:       00:00 - 00:00         Stop SOC:       100%         Power Percent:       100% |
| BAT First Setting                                                                                                    | $\rightarrow$                                                       | Input Number                                                                                                    |
| AC Charge: Disable<br>Time Period: I<br>Time Active: Disable<br>Time: 00:00 - 00:00<br>Stop SOC: 100%<br>Power Percent: 100%                                                                                                    | Click "parameter" to enter parameter values                         | Input Number         7         8         9         Del           123         4         5         6         6           1         2         3         0K                                                            |
|                                                                                                    |                                                                     |                                                                                                    |

#### 7.2.4 Battery settings

The battery parameters displayed on the settings information page depend on the battery manufacturer. For lead-acid batteries, battery parameters will include charging voltage (CV), charging current (CC) and low voltage (LV). For lithium batteries, battery parameters will include maximum charging current, maximum discharging current, depth of discharge (DOD) and battery wake-up function. You can set the lead-acid battery parameters by the following steps.

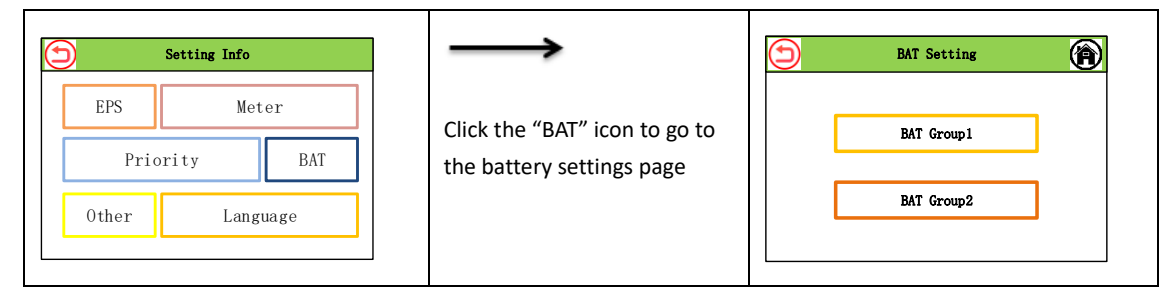

| BAT Group1 Setting         BAT Type:       Lead Acid         BAT LV:       120V         BAT HV:       600V         BAT Charge Curr:       50A         BAT Discharge Curr:       50A | Select the battery 1 or battery 2 settings page     | BAT Group2 Setting           BAT Type:         Lead Acid           BAT LV:         120V           BAT HV:         600V           BAT Charge Curr:         50A           BAT Discharge Curr:         50A |          |
|----------------------------------------------------------------------------------------------------|-----------------------------------------------------|----------------------------------------------------------------------------------------------------|----------|
| BAT Groupl Setting<br>BAT Type: Lead Acid<br>BAT LV: 120V<br>BAT HV: 600V<br>BAT Charge Curr: 50A<br>BAT Discharge Curr: 50A                                                        | Click the "lead-acid" icon to change to ATL battery | BAT Group1 Setting       ATL         BAT Type:       ATL         BAT LV:       120V         BAT HY:       600V         BAT Charge Curr:       50A         BAT Discharge Curr:       50A                 | <b>À</b> |
| BAT Groupl Setting                                                                                                    | $\rightarrow$                                       | Input Number                                                                                                    |          |
| BAT Type: Lead Acid<br>BAT LV: 120V                                                                                                    |                                                     | Input Number 7 8 9 D                                                                                                    | el       |
| BAT HV: 600V<br>BAT Charge Curr: 50A                                                                                                    | Click "parameter" to enter                          | 4 5 6                                                                                                    |          |
| BAT Discharge Curr: 50A                                                                                                    | parameter values                                    |                                                                                                    | K        |
|                                                                                                    |                                                     | 0.                                                                                                    |          |
|                                                                                                    |                                                     |                                                                                                    |          |

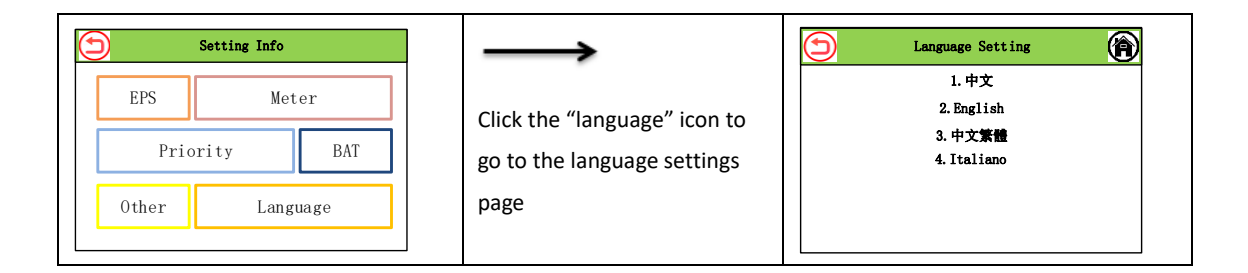

### 7.2.5 Language settings

| Language Setting               | $\rightarrow$                           | Language Setting       |
|--------------------------------|-----------------------------------------|------------------------|
| 1. 中文                          |                                         | 1. 中文                  |
| 2. English                     | Click Language and wait                 | 2. English             |
| 3. 中文 <b>繁體</b><br>4. Italiano | for the settings confirmation appearing | 3. 中文繁體<br>4. Italiano |
|                                |                                         | Setting OK!            |

### 7.2.6 Country settings

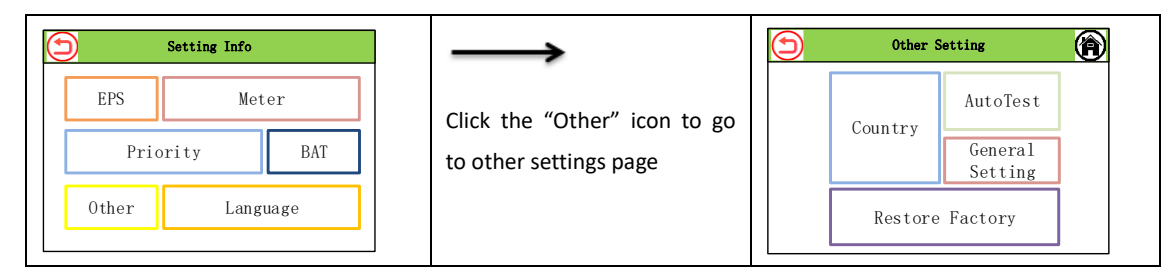

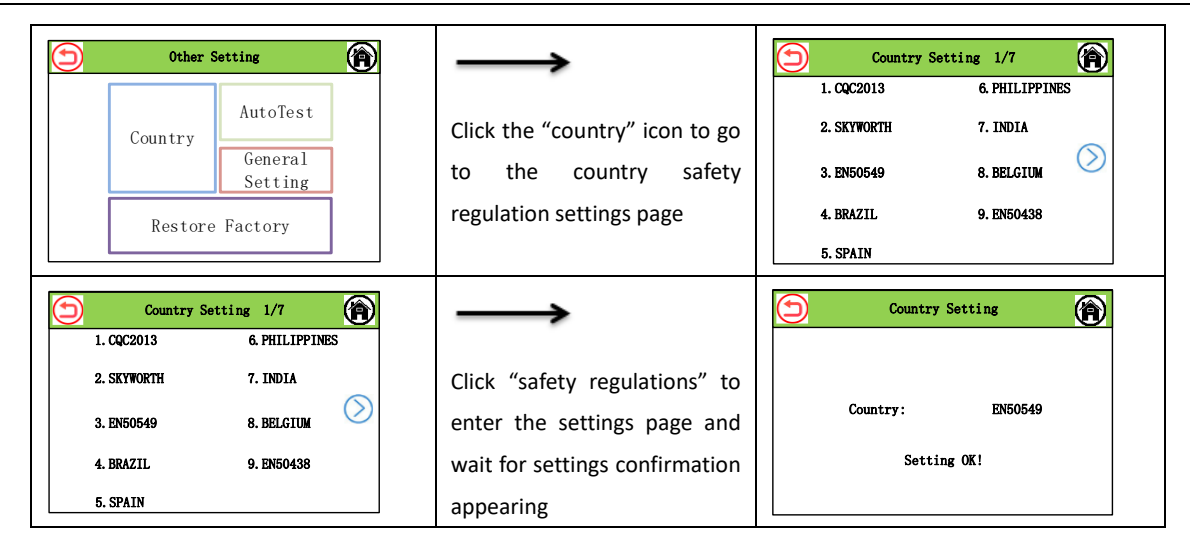

#### 7.2.7 Automatic test settings

The automatic test function is only available when Italy is selected on the country/region Settings page. If you select any other country/region, the automatic test settings page will display "No supported!"

| Other Setting       Country       AutoTest       General       Setting       Restore Factory                                                                                                    | Click the "automatic test"<br>icon to go to the automatic<br>test settings page    | Auto Test Setting           27. S1 (V):         340. 5V 1000ms           59. S1 (V):         450. 3V 1000ms           27. S1 (V):         340. 5V 1000ms           27. S1 (V):         340. 5V 1000ms           59. S1 (V):         450. 3V 1000ms           59. S1 (V):         450. 3V 1000ms           59. S1 (V):         450. 3V 1000ms           59. S1 (V):         340. 5V 1000ms           59. S1 (V):         450. 3V 1000ms           59. S1 (V):         450. 3V 1000ms           59. S1 (V):         340. 5V 1000ms           59. S1 (V):         450. 3V 1000ms           59. S1 (V):         450. 3V 1000ms           59. S1 (V):         450. 3V 1000ms           59. S1 (V):         450. 3V 1000ms           59. S1 (V):         450. 3V 1000ms |
|----------------------------------------------------------------------------------------------------|------------------------------------------------------------------------------------|----------------------------------------------------------------------------------------------------|
| Auto Test Setting           27. S1 (V):         340. 5V 1000ms           59. S1 (V):         450. 3V 1000ms           27. S1 (V):         340. 5V 1000ms           27. S1 (V):         340. 5V 1000ms           59. S1 (V):         450. 3V 1000ms           27. S1 (V):         340. 5V 1000ms           59. S1 (V):         450. 3V 1000ms           59. S1 (V):         340. 5V 1000ms           59. S1 (V):         450. 3V 1000ms           59. S1 (V):         450. 3V 1000ms           59. S1 (V):         450. 3V 1000ms           59. S1 (V):         450. 3V 1000ms           59. S1 (V):         450. 3V 1000ms           59. S1 (V):         450. 3V 1000ms           59. S1 (V):         450. 3V 1000ms           59. S1 (V):         450. 3V 1000ms           59. S1 (V):         450. 3V 1000ms | Click the "automatic test<br>start" icon to wait for the<br>automatic test results | Auto Test Setting           Auto Test Result: Pass/Fail           27. S1(V): 340.5V 1000ms           59. S1(V): 450.3V 1000ms           27. S1(V): 340.5V 1000ms           59. S1(V): 450.3V 1000ms           59. S1(V): 450.3V 1000ms           27. S1(V): 340.5V 1000ms           27. S1(V): 340.5V 1000ms           59. S1(V): 450.3V 1000ms           59. S1(V): 450.3V 1000ms           59. S1(V): 450.3V 1000ms           59. S1(V): 450.3V 1000ms           59. S1(V): 450.3V 1000ms                                                                                                    |

#### 7.2.8 General settings

On the general settings page, you can set parameters such as master/slave role, COM address, date and time, and power on/off. The settings information page is shown below.

| D Other Setting                                                                                                    | $\rightarrow$                                                              | General Setting                                                                                                    |
|----------------------------------------------------------------------------------------------------|----------------------------------------------------------------------------|----------------------------------------------------------------------------------------------------|
| Country AutoTest<br>General<br>Setting<br>Restore Factory                                                                                          | Click the "general settings"<br>icon to go to the general<br>settings page | Parallel role: 2 Phase Slave<br>Address: 1<br>Year-Month-Day: 2024 /05 /12<br>Hour-Min-Sec: 14:55:17<br>Power Control: Power On                                                                     |
|                                                                                                    |                                                                            |                                                                                                    |
| ) General Setting                                                                                                    | $\rightarrow$                                                              | Input Number                                                                                                    |
| Ceneral Setting<br>Parallel role: 2 Phase Slave<br>Address: 1                                                                                      | $\rightarrow$                                                              | Input Number         Imput Number           Input Number         7         8         9         Del                                                                                                  |
| Ceneral Setting<br>Parallel role: 2 Phase Slave<br>Address: 1<br>Year-Month-Day: 2024 /05 /12<br>Hour-Min-Sec: 14:55:17                            | Click "parameter" to enter                                                 | Input Number         Imput Number           1nput Number         7         8         9         Del           123         4         5         6                                                      |
| Ceneral Setting<br>Parallel role: 2 Phase Slave<br>Address: 1<br>Year-Month-Day: 2024 /05 /12<br>Hour-Win-Sec: 14:55:17<br>Power Control: Power On | Click "parameter" to enter parameter values                                | Input Number         Imput Number           Input Number         7         8         9         Del           123         4         5         6         0           1         2         3         0K |

### 7.2.9 Restoring factory settings

This feature enables restoring calibration data and configuration parameters to default settings, as well as clearing energy data and historical fault data. Restore factory settings as follows:

| Other Setting                                   | Click the "restore factory                     | Restore Factor<br>Energy Data:<br>Fault History:<br>Config Data: | y Setting<br>Disable<br>Disable<br>Disable | Ð |
|-------------------------------------------------|------------------------------------------------|------------------------------------------------------------------|--------------------------------------------|---|
| Restore Factory                                 | settings" icon to go to the settings page      |                                                                  |                                            |   |
| Restore Factory Setting<br>Energy Data: Disable | $\rightarrow$                                  | Restore Factor<br>Energy Data:<br>Reult History:                 | y Setting<br>Enable<br>Dischle             | Ð |
| Fault History: Disable<br>Config Data: Disable  | Click the "disabled" icon to change to enabled | Fault History:<br>Config Data:                                   | Disable<br>Disable                         |   |

# Chapter 8. System commissioning

# 8.1 Screen and key

#### 8.1.1 LCD display

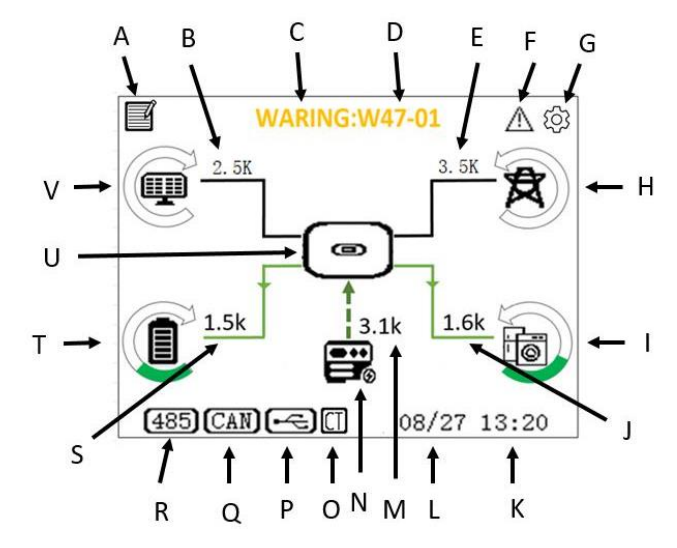

Figure 8.1 LCD display

| Table |  | 8-1 |  |
|-------|--|-----|--|
|-------|--|-----|--|

| S/N | Description                   |  |
|-----|-------------------------------|--|
| A   | Energy statistics             |  |
| В   | PV power                      |  |
| С   | Fault warning                 |  |
| D   | Fault code                    |  |
| E   | Grid power                    |  |
| F   | Fault record                  |  |
| G   | Parameter settings            |  |
| н   | Power grid                    |  |
| I   | Load                          |  |
| J   | Load power                    |  |
| к   | Time                          |  |
| L   | Date                          |  |
| М   | Diesel generator power        |  |
| N   | Diesel generator              |  |
| 0   | Electric meter communications |  |
| Р   | USB communications            |  |
| Q   | CAN communications            |  |

| R | RS485 communications               |  |
|---|------------------------------------|--|
| S | Battery power                      |  |
| Т | Battery indication (20% x 5 steps) |  |
| U | Energy storage inverter            |  |
| V | Photovoltaic input                 |  |

#### 8.1. 2 LED indicator

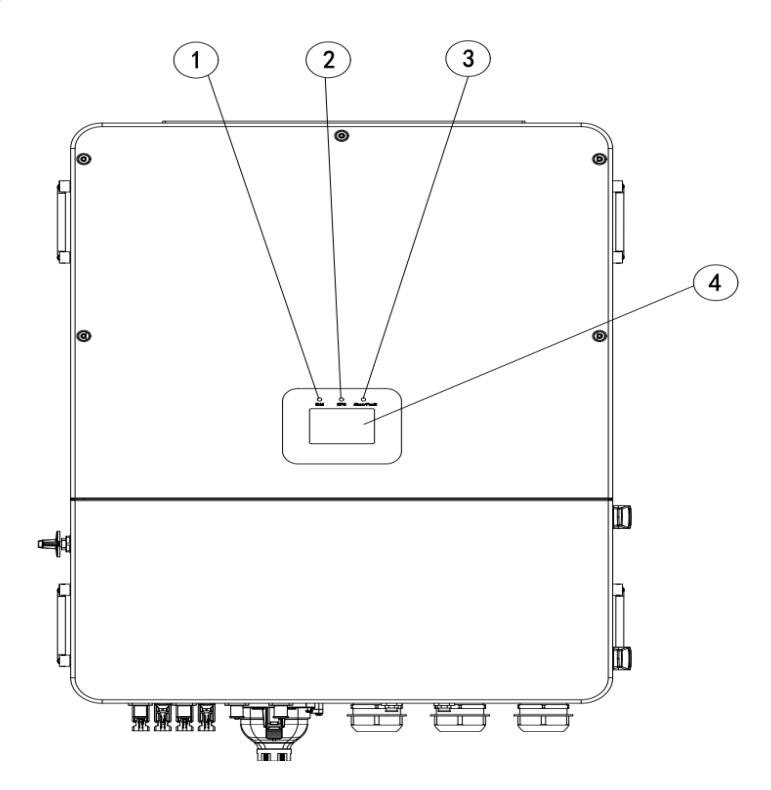

Figure 8.2 LED display

#### Table . 8-2

| S/N          | Description                                             |  |  |
|--------------|---------------------------------------------------------|--|--|
|              | The green light keeps on: in the grid-connected state.  |  |  |
| 1            | The green light flashes: during the power-on self-test. |  |  |
|              | Green and yellow LED lights flash: during programming.  |  |  |
| 2            | The yellow light keeps on: in off-grid state.           |  |  |
| 3            | The red light keeps on: it is in a fault state.         |  |  |
| 4 LED screen |                                                         |  |  |

# 8.2. Working mode

#### 8.2.1. Basic working mode

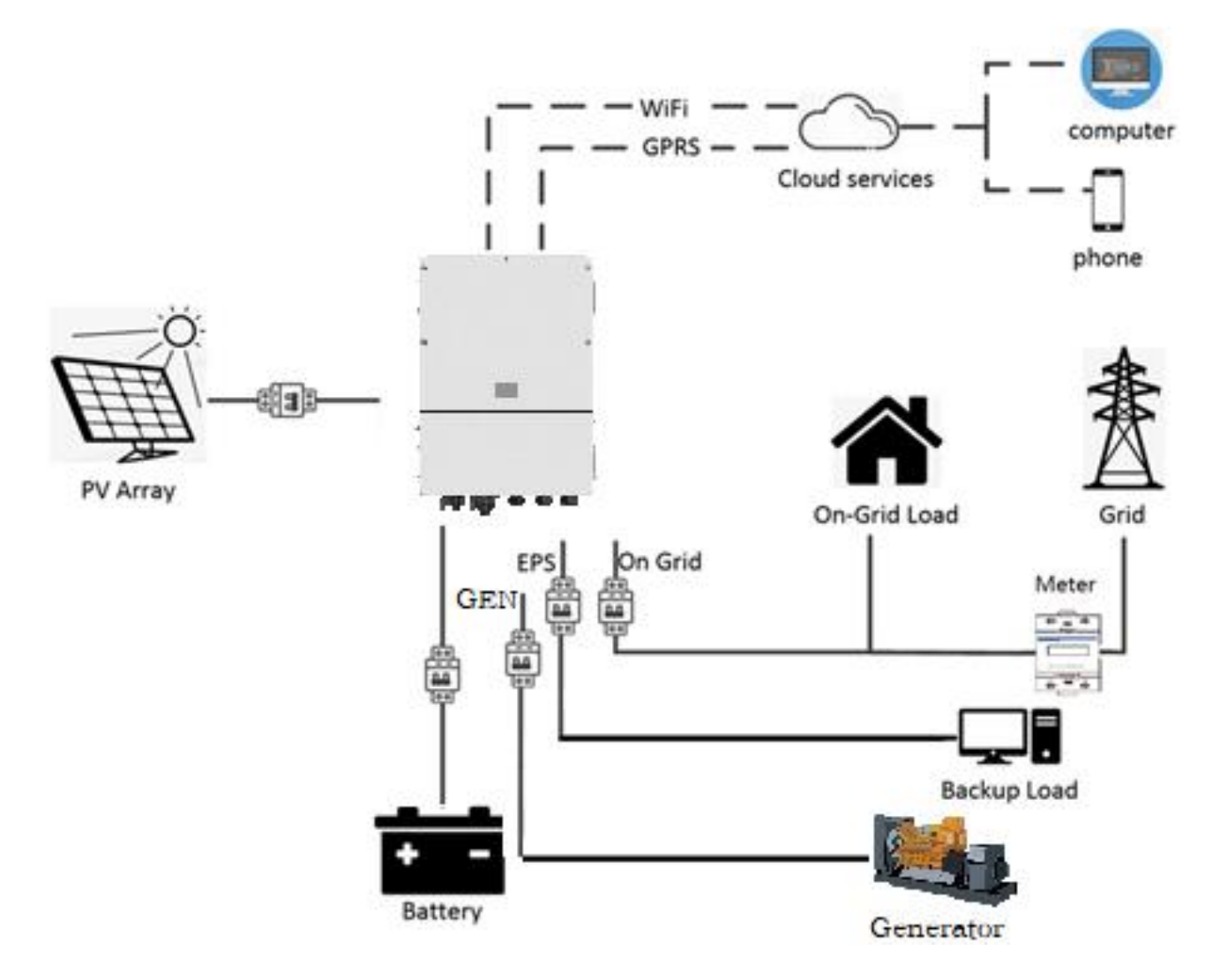

The basic working modes include: grid-connected mode, off-grid state and generator mode.

#### Grid connected mode

When the energy storage inverter operates in the grid-connected state, you can choose the priority mode as required. In terms of the LCD screen, you can only set one time interval for each priority mode; in terms of application, you can set up to 3 time intervals for each priority mode.

(1) Load Priority: This is the default priority mode. When the system operates in this mode, the power generated by photovoltaics is given priority to the load. When the power generated by photovoltaics is insufficient to meet the load requirements, the batteries will start supplying power. When the electricity generated by photovoltaics is sufficient for use by load, the excess power will be stored in the batteries. If no battery is connected or the battery quantifies are full, the excess power will be sent to the grid (if anti-backflow protection is not enabled).

(2) Battery priority: When the system operates in this mode, the batteries will be preferentially charged. To charge the batteries by using alternating current (AC) power, it is required to enable AC charging function and set time intervals and battery state of charge (SoC). If AC power is not enabled for charging, the energy storage inverter will only use photovoltaic power to charge the batteries. You can also set the discharge power (the max discharge percentage of the battery). In battery priority mode, the actual discharge rate of the battery will not exceed the set capacity percentage of the battery.

(3) Grid priority: When the system operates in this mode, the power generated by photovoltaic energy will be preferentially fed to the grid. Users can export energy to the power grid during peak hours. You need to set the time interval and battery state of charge (SOC). You can also set the discharge power (the maximum discharge percentage of the batteries). In grid priority mode, the actual discharge rate of the battery will not exceed the set capacity percentage of the battery.

#### Off-grid mode

In case of the power grid outage, the system will automatically enter the off-grid state.

In this mode, the system will output voltage through EPS port and the power generated by the batteries and solar photovoltaic panel will be supplied to load. Please note that the load power of EPS port should not exceed the maximum output power of inverter.

Note:

(1) In grid priority mode or battery priority mode, you can only set one time interval on the LCD screen. If you need to set more time intervals, please use the Solarman APP application.

(2) To charge the batteries with AC power, you need to enter the login password and then enable the AC charging function.

#### Generator mode

When the light is not strong or it is in the night or the power grid is out of power at night, the batteries will output off-grid to provide energy for important loads.

When the SOC value of the batteries is lower than the set value, the generator will start to work at the time, giving priority to providing energy to important loads, and excess electricity generated by the generator will be stored in the batteries.

When the power grid returns to normal and the inverter detects the power grid voltage, the inverter will disconnect the generator dry contact signal and the generator relay. Next, it is as the same as the basic working mode, so the details will not be repeated here.

#### 8.2.2 Fault state

With an intelligent control system, whichXD30-60KTR energy storage inverter can continuously monitor and adjust the state of the system. In case of system failure or equipment failure, the failure information will be displayed on the LCD screen, and the relevant LED will be on.

Note:

A) See Section 8.1 for more fault information.

B) Some fault information is intended to remind you of possible internal faults of the inverter.

#### 8.2.3 Firmware upgrade

Do not turn off the power during the firmware upgrade. After the firmware upgrade ends, the system will automatically enter the operating mode.

#### 8.2.4 Self-test state

Before activating the operating mode, the system will enter the power-on self-test (POST) state. If no fault is detected, the system will enter operating mode or fault state.

#### 8.2.5 Standby state

When no fault is detected and certain operating conditions are not met, the system will enter the standby state.

#### 8.2.6 Shutdown state

If you want to stop the operation of the energy storage inverter, please disconnect all energy sources to enter

automatic shutdown state.

The following are the shutdown steps:

- (1) Set the power off via the LCD screen.
- (2) Turn off the PV switch.
- (3) Turn off the BAT switch.
- (4) Disconnect the power grid.
- (5) After the above steps are completed, the LED lights and LCD screens will all be off.

Note: At the end of the above steps, please wait at least 5 minutes before proceeding with other operations.

### 8.3 Set inverter parameters via Solarman APP application.

Solarman App is a mobile phone application software that can communicate with energy storage inverter via WiFi module or GPRS module. The following functions are commonly used:

- 1. View the operation data, software version and alarm information of the energy storage inverter.
- 2. Set the power grid parameters and communication parameters, etc. of the energy storage inverter.
- 3. Equipment maintenance.
- 4. Firmware upgrade.

For more information, please refer to the Solarman APP User Manual, which is available in the official website https://www.invt.com/.

Note: In order to ensure the normal operation of the inverter, please set the parameters of the energy storage inverter by using Solarman App first.

# **Chapter 9. System maintenance**

The products undergo a series of rigorous tests before leaving the factory. In order to ensure and prolong the service life of the inverter, in addition to operating the inverter in strict accordance with the requirements specified in this manual, it is also necessary to carry out necessary daily maintenance and overhaul of the inverter.

Make sure that the inverter is powered off.

Wear personal protective equipment when operating the inverter.

# 9.1 Periodic maintenance of inverter

| Inspection<br>content                 | Inspection Method                                                                                                    | Maintenance<br>period    |
|---------------------------------------|----------------------------------------------------------------------------------------------------|--------------------------|
| Save<br>inverter<br>operation<br>data | The monitoring software is used to read the data of inverter in real time,<br>and back up the data recorded by monitoring software regularly. Save the<br>operation data, parameters and logs of the inverter recorded in the<br>monitoring software to a file. Check the monitoring software and view the<br>parameter settings of the inverter through the handheld keyboard. | Once<br>quarterly        |
| Inverter<br>Operational<br>state      | Observe whether the inverter is firmly installed, damaged or deformed.<br>Listen for abnormal sound when the inverter is running. When the system<br>is connected to the grid, check all variables. Check whether the inverter<br>shell temperature is normal, and use thermal imager to monitor the<br>system heat.                                                            | Once every<br>six months |
| Inverter<br>cleaning                  | Check the humidity and dust around the inverter. If it affects the heat dissipation of the machine, please stop the machine and turn off the power. After the machine cools, use a soft brush or dry cloth to clean it.                                                                                                    | Once every<br>six months |
| DC switch                             | Turn the DC switch on and off for 10 times to ensure the normal function of the DC switch.                                                                                                    | Once yearly              |
| Electrical connections                | Check whether the system cable connection and the inverter terminal are<br>loose. Check whether the cable is damaged, especially whether the coat<br>in contact with the metal surface has cut marks.                                                                                                    | Once every six months    |
| Sealing                               | Check whether the sealing of the equipment inlet hole meets the requirements. If the gap is too large or not blocked, it needs to be re-blocked.                                                                                                    | Once yearly              |
| Safety<br>function                    | Check the inverter LCD and the shutdown function of the system.<br>Simulate shutdown and check shutdown signal communication. Check<br>the warning label and replace it in time if necessary.                                                                                                    | Once yearly              |

# 9.2 Inverter power off

Hazard

 When operating and maintaining the inverter, please switch off the power of the inverter. Operating the live equipment may damage the inverter or cause electric shock.

•After the inverter is powered off, it will take some time for the internal components to discharge. Please wait until the equipment is completely discharged according to the time in the label.

Step 1: Disconnect the inverter GRID side AC circuit breaker.

Step 2: Disconnect the inverter generator side AC circuit breaker.

Step 3: Disconnect the BAT side DC circuit breaker.

Step 4: Disconnect the inverter PV switch.

### 9.3 Remove inverter

Step 1: Disconnect all electrical connections of the inverter, including DC cables, AC cables, communication cables, communication modules, and PGND cables.

Step 2: Remove the inverter from the back hanging board.

Step 3: Remove the back hanging board.

Step 4: Keep the inverter properly. If the subsequent inverter needs to be put into use, ensure that the storage conditions meet the requirements.

#### 9.4 Scrap inverter

In case the inverter could no longer be used and needs to be scrapped, please dispose it according to the electrical waste disposal requirements of the country/region where the inverter is located. The inverter cannot be treated as domestic waste.

# **Chapter 10 Trouble shooting**

Fault code and fault handling

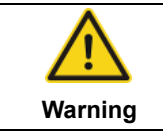

For non-professionals, please contact the supplier for handling. Please take protective measures before inspection. Live operation is strictly prohibited!

This chapter introduces fault warning and codes, which are used to quickly find inverter faults.

Please troubleshoot the machine according to the following methods. If the troubleshooting methods can't help you, please contact the after-sales services.

When contacting the after-sales services, please collect the following information to solve the problem quickly.

- Inverter model:
- Inverter serial number:\_\_\_\_\_\_
- Inverter system version number -- Version 1:\_\_\_\_\_;

-Rev 2:\_\_\_\_\_;

-MCU software version:

Fault code:\_\_\_\_\_

Equipment Installation environment \_\_\_\_\_\_

Fault brief description:\_\_\_\_\_\_

Table 10-1 Inverter fault codes

| S/N | Fault<br>type                          | Fault code                           | Fault information                          | Countermeasures                                                                                                    |  |  |  |  |  |  |  |       |                                  |  |
|-----|----------------------------------------|--------------------------------------|--------------------------------------------|----------------------------------------------------------------------------------------------------|--|--|--|--|--|--|--|-------|----------------------------------|--|
|     |                                        | 01-01                                | PV voltage low                             | Please check whether the photovoltaic<br>panel connection is normal, whether the<br>panel is damaged or the surface is<br>covered with dust, wheter there is<br>obstruction.         |  |  |  |  |  |  |  |       |                                  |  |
| 1   | PV<br>1 voltage<br>fault               | 01-02                                | PV voltage high                            | Please check whether the photovoltaic<br>panel is connected normally; and<br>whether the panel voltage specification is<br>higher than the working voltage range of<br>the inverter. |  |  |  |  |  |  |  |       |                                  |  |
|     |                                        | 01-03                                | PV panel short circuit                     | Check whether the photovoltaic panel is short-circuited.                                                                                                    |  |  |  |  |  |  |  |       |                                  |  |
|     |                                        | 03-01                                | BUS voltage low                            | This situation often occurs in the early<br>morning, please check the cleanliness of<br>the photovoltaic panel surface.                                                              |  |  |  |  |  |  |  |       |                                  |  |
| 2   | 2 voltage<br>error                     | 03-02                                | BUS voltage high                           | Please check whether the photovoltaic<br>panel is connected normally; and<br>whether the panel voltage specification is<br>higher than the working voltage range of<br>the inverter. |  |  |  |  |  |  |  |       |                                  |  |
|     |                                        | 03-04                                | Hardware bus<br>overvoltage                | Please restart the inverter. If the fault cannot be eliminated, please contact the distributor.                                                                                      |  |  |  |  |  |  |  |       |                                  |  |
|     |                                        | 05-01                                | Inverter hardware<br>overcurrent           |                                                                                                    |  |  |  |  |  |  |  |       |                                  |  |
|     | -                                      |                                      |                                            |                                                                                                    |  |  |  |  |  |  |  | 05-02 | Inverter software<br>overcurrent |  |
|     |                                        | 05-03                                | BOOST hardware<br>overcurrent              |                                                                                                    |  |  |  |  |  |  |  |       |                                  |  |
| 3   | Overcurre                              | 05-04                                | BOOST software<br>overcurrent              | Please restart the inverter. If the fault cannot be eliminated, please contact the                                                                                                   |  |  |  |  |  |  |  |       |                                  |  |
|     | nt fault                               | 05-05                                | The secondary source<br>hardware TZ faulty | dealer.                                                                                                    |  |  |  |  |  |  |  |       |                                  |  |
|     |                                        | 05-06 Bus hardware TZ<br>overvoltage | Bus hardware TZ<br>overvoltage             |                                                                                                    |  |  |  |  |  |  |  |       |                                  |  |
|     |                                        | 05-07                                | Hardware TZ faulty of<br>LLC side          |                                                                                                    |  |  |  |  |  |  |  |       |                                  |  |
|     |                                        | 05-08                                | Buck-Boost software<br>overcurrent         |                                                                                                    |  |  |  |  |  |  |  |       |                                  |  |
|     |                                        | 06-01                                | Abnormal temperature of<br>inverter        |                                                                                                    |  |  |  |  |  |  |  |       |                                  |  |
|     | Abnormal                               | 06-02                                | BOOST abnormal                             | Check the inverter temperature. If the                                                                                                    |  |  |  |  |  |  |  |       |                                  |  |
| 4   | temperatu                              | 06-03                                | Radiator abnormal                          | temperature is too high, cool it down                                                                                                    |  |  |  |  |  |  |  |       |                                  |  |
|     | re fault 06-04 Environment abnormal be | before use.                          |                                            |                                                                                                    |  |  |  |  |  |  |  |       |                                  |  |
|     |                                        | 06-05                                | Buck-Boost temperature<br>abnormal         | -                                                                                                    |  |  |  |  |  |  |  |       |                                  |  |
|     |                                        |                                      | 06-06                                      | NTC open circuit                                                                                                    |  |  |  |  |  |  |  |       |                                  |  |

| S/N | Fault<br>type                    | Fault code | Fault information                                                  | Countermeasures                                                                                                    |                                                                                                    |
|-----|----------------------------------|------------|--------------------------------------------------------------------|----------------------------------------------------------------------------------------------------|----------------------------------------------------------------------------------------------------|
| 5   | Insulation<br>detection<br>fault | 07-01      | Insulation detection fault                                         | Please check whether the inverter and<br>photovoltaic panel are reliably grounded.<br>Please turn off the power for 5 minutes<br>and then turn it on again. If the fault<br>cannot be cleared, please contact the<br>distributor. |                                                                                                    |
| 6   | Drive fault                      | 08-01      | Drive fault                                                        | Please restart the inverter. If the fault cannot be eliminated, please contact the distributor.                                                                                                    |                                                                                                    |
|     |                                  | 09-01      | Communication failure<br>when master DSP<br>receives data from ARM |                                                                                                    |                                                                                                    |
|     |                                  | 09-02      | Communication failure<br>when ARM receives data<br>from master DSP | Please restart the inverter. If the fault                                                                                                    |                                                                                                    |
|     | Communi<br>7 cation<br>fault     | 09-03      | communication failure<br>when slave DSP receives<br>data from ARM  | distributor.                                                                                                    |                                                                                                    |
| 7   |                                  | 09-04      | Communication failure<br>when ARM receives data<br>from slave DSP  |                                                                                                    |                                                                                                    |
|     |                                  | 09-05      | Master-slave chip<br>communication<br>fault-master chip fault      | Please restart the inverter. If the fault cannot be eliminated, please contact the distributor.                                                                                                    |                                                                                                    |
|     |                                  | 09-06      | Master-slave chip<br>communication<br>fault-slave chip fault       | Please restart the inverter. If the fault cannot be eliminated, please contact the distributor.                                                                                                    |                                                                                                    |
|     |                                  | 09-07      | Communication failure between DSP and AFCI                         | Please restart the inverter. If the fault cannot be eliminated, please contact the distributor.                                                                                                    |                                                                                                    |
|     |                                  | 10-01      | High static leakage<br>current                                     | 1. If it occurs occasionally, it may be<br>caused by external line accidental                                                                                                    |                                                                                                    |
|     | Leakage                          | 10-02      | 30mA mutation failure                                              | abnormality, and the inverter will resume                                                                                                    |                                                                                                    |
| 8   | current                          | 10-03      | 60mA mutation failure                                              | normal operation after restarting.                                                                                                    |                                                                                                    |
|     | fault                            | fault      | 10-04                                                              | 150mA mutation failure                                                                                                    | 2. If it occurs frequently of cannot be<br>restored for a long time, please check<br>whether the grounding of photovoltaic<br>series is reliable. |
|     | Relay                            | 11-01      | Relay open circuit                                                 | Please restart the inverter. If the fault                                                                                                    |                                                                                                    |
| 9   | fault                            | 11-02      | Relay short circuit                                                | cannot be eliminated, please contact the distributor.                                                                                                    |                                                                                                    |
| 10  | Internal<br>fan fault            | 12-01      | Internal fan fault                                                 | Please restart the inverter. If the fault cannot be eliminated, please contact the distributor.                                                                                                    |                                                                                                    |
| 11  | DCI fault                        | 14-01      | DCI fault of R phase                                               | Please check whether the inverter and<br>photovoltaic panel are reliably grounded.<br>Please turn off the power for 5 minutes<br>and then turn it on again. If the fault<br>cannot be cleared, please contact the                 |                                                                                                    |

| S/N | Fault<br>type         | Fault code | Fault information                      | Countermeasures                                                                                                    |
|-----|-----------------------|------------|----------------------------------------|----------------------------------------------------------------------------------------------------|
|     |                       |            |                                        | distributor.                                                                                                    |
|     |                       | 19-01      | AC voltage detection<br>inconsistency  |                                                                                                    |
|     |                       | 19-02      | BUS voltage detection<br>inconsistency |                                                                                                    |
|     |                       | 19-03      | ISO voltage detection<br>inconsistency | Please restart the inverter. If the fault                                                                                                    |
| 12  | Consisten<br>cy fault | 19-04      | PV voltage detection<br>inconsistency  | cannot be eliminated, please contact the distributor.                                                                                                    |
|     |                       | 19-05      | GFCI inconsistency                     |                                                                                                    |
|     |                       | 19-06      | The Bus voltage<br>sampling abnormal   |                                                                                                    |
|     |                       | 19-07      | The PV current sampling abnormal       |                                                                                                    |
|     |                       | 31-01      | Mains undervoltage fault<br>level 1    | 1. If it happens by accident, it is indicated that an instantaneous abnormality occurs                                                                                                    |
|     |                       | 31-02      | Mains overvoltage fault<br>level 1     | on the power grid, and the inverter will<br>resume normal operation after<br>the power grid returns to normal;<br>2. If this fault is frequently reported,<br>please check whether the power grid is<br>abnormal. |
|     |                       | 31-03      | No Mains voltage                       | Check whether the mains is normal.                                                                                                    |
| 13  | voltage               | 31-04      | Mains undervoltage fault level 2       | 1 If it hannons by assidant it is indicated                                                                                                    |
|     | lauit                 | 31-05      | Mains overvoltage fault<br>level 2     | that an instantaneous abnormality occurs                                                                                                    |
|     |                       | 31-06      | Mains start undervoltage               | resume normal operation after the power                                                                                                    |
|     |                       | 31-07      | Mains start overvoltage                | grid returns to normal;                                                                                                    |
|     |                       | 31-08      | Interrupt transient<br>overvoltage     | 2. If this fault is frequently reported, please check whether the power grid is                                                                                                    |
|     |                       | 31-09      | Island overvoltage                     | abnormal.                                                                                                    |
|     |                       | 31-10      | Grid voltage oscillation               |                                                                                                    |
|     |                       | 33-01      | Mains underfrequency<br>fault level 1  |                                                                                                    |
|     |                       | 33-02      | Mains overfrequency<br>fault level 1   | 1. If it happens by accident, it is indicated that an instantaneous abnormality occurs                                                                                                    |
| 14  | Mains                 | 33-03      | Mains underfrequency<br>fault level 2  | on the power grid, and the inverter will resume normal operation after the power                                                                                                    |
| 14  | fault                 | 33-04      | Mains overfrequency<br>fault level 2   | grid returns to normal;<br>2. If this fault is frequently reported,                                                                                                    |
|     |                       | 33-05      | Mains start<br>underfrequency          | please check whether the power grid is abnormal.                                                                                                    |
|     |                       | 33-06      | Mains start<br>overfrequency           |                                                                                                    |
| 15  | Remote<br>shutdown    | 37-01      | Remote shutdown command                | Check whether the inverter is powered off manually.                                                                                                    |

| S/N | Fault<br>type                            | Fault code | Fault information                | Countermeasures                                                                                                    |
|-----|------------------------------------------|------------|----------------------------------|----------------------------------------------------------------------------------------------------|
|     |                                          | 38-01      | String 1 faulty                  | Shut down the inverter, turn off the                                                                                                    |
| 16  | AFCI fault                               | 38-02      | String 2 faulty                  | input/output switch, and restart the<br>inverter five minutes later. If the fault<br>persists, contact the distributor.                                         |
|     |                                          | 39-01      | String 1 self-test faulty        | Shut down the inverter, turn off the                                                                                                    |
| 17  | self-test<br>fault                       | 39-02      | String 2 self-test faulty        | input/output switch, and restart the<br>inverter five minutes later. If the fault<br>persists, contact the distributor.                                         |
| 18  | AutoTest<br>fault                        | 41-01      | utomatic test failure            | Shut down the inverter, turn off the<br>input/output switch, and restart the<br>inverter five minutes later. If the fault<br>persists, contact the distributor. |
| 19  | N-PE fault                               | 42-01      | N-PE voltage abnormality fault   | Please check whether the AC side wiring of the inverter is correct and reliable.                                                                                |
| 20  | Leakage<br>current<br>self-test<br>fault | 43-01      | The leakage current sensor fault | Shut down the inverter, turn off the input/output switch, and restart the inverter five minutes later. If the fault persists, contact the distributor.          |
| 21  | String<br>Test faulty                    | 44-01      | String faulty                    | Shut down the inverter, turn off the<br>input/output switch, and restart the<br>inverter five minutes later. If the fault<br>persists, contact the distributor. |
| 22  | Auxiliary<br>power<br>failure            | 45-01      | Auxiliary power down             | Shut down the inverter, turn off the input/output switch, and restart the inverter five minutes later. If the fault persists, contact the distributor.          |
| 23  | EPS short<br>circuit<br>fault            | 46-01      | EPS short circuit fault          | Check whether the EPS port output is correctly connected.                                                                                                    |

| Table 10-2 Inverter | warning codes |
|---------------------|---------------|
|---------------------|---------------|

| S/N | Fault<br>type                                           | Fault code                    | Fault information                                                                                  | Display information                                                                                                    |  |
|-----|---------------------------------------------------------|-------------------------------|----------------------------------------------------------------------------------------------------|----------------------------------------------------------------------------------------------------|--|
| 1   | Fan<br>speed<br>Iow                                     | 01-07                         | Internal fan 1                                                                                     | Shut down the inverter, turn off the input/output switch, and restart the inverter five minutes later. If the fault persists, contact the distributor.                                                                                                    |  |
| 2   | Anti-curre<br>nt meter<br>communi<br>cation             | 04-01                         | Check whether the<br>electric meter is<br>connected properly and<br>the power supply is<br>normal. | Check whether the electric meter<br>connection wire is normal and whether<br>the power supply is normal.                                                                                                    |  |
|     |                                                         | 04-08                         | Abnormal electric meter<br>communication warning                                                   | Check whether the electric meter<br>connection wire is normal and whether<br>the power supply is normal.                                                                                                    |  |
|     |                                                         | 04-16                         | Abnormal CT connection warning                                                                     | Check whether the CT connection is normal.                                                                                                    |  |
| 3   | The<br>power<br>3 grid out 05-00<br>of range<br>warning |                               | The voltage out of range<br>warning                                                                | <ol> <li>If it happens by accident, it is indicated<br/>that an instantaneous abnormality<br/>occurs on the power grid, and the<br/>inverter will resume normal operation<br/>after the power grid returns to normal;</li> <li>If this fault is frequently reported,<br/>please check whether the power grid is<br/>abnormal.</li> </ol> |  |
| 4   | PV short<br>circuit<br>warning                          | 06-01                         | PV1 short circuit warning                                                                          | Check whether the photovoltaic input is                                                                                                    |  |
| 4   |                                                         | warning 06-02 PV2 short circu |                                                                                                    | short-circuited.                                                                                                    |  |
| 5   | Overload<br>warning                                     | 07-01                         | EPS overload warning                                                                               | Reduce the load power at the EPS end.                                                                                                    |  |
| 6   | Battery<br>full 46-01                                   |                               | Battery full                                                                                       | Battery has been full                                                                                                    |  |
|     | Battery<br>under<br>voltage                             | 47-01                         | Batteries need charging                                                                            | Charge the battery.                                                                                                    |  |
| 7   |                                                         | 47-02                         | Batteries can only need charging                                                                   | Please check the mode settings and charge the batteries.                                                                                                    |  |

# **Chapter 11 Specification parameters**

|                               |                                 | XD30-60KTR              |         |         |  |  |  |  |
|-------------------------------|---------------------------------|-------------------------|---------|---------|--|--|--|--|
| Model                         | XD30KTR                         | XD40KTR                 | XD50KTR | XD60KTR |  |  |  |  |
| Photovoltaic paramet          | Photovoltaic parameters         |                         |         |         |  |  |  |  |
| Max. input power              | 45000Wp                         | 60000Wp                 | 75000Wp | 90000Wp |  |  |  |  |
| Maximum input                 |                                 | 110                     | 001/    |         |  |  |  |  |
| voltage                       |                                 | ΠC                      | 000     |         |  |  |  |  |
| Enable input voltage          |                                 | 20                      | V00     |         |  |  |  |  |
| Rated input voltage           |                                 | 62                      | 20V     |         |  |  |  |  |
| MPPT voltage range            | 180-1000V                       |                         |         |         |  |  |  |  |
| MPPT Quantity                 | 3 4                             |                         |         |         |  |  |  |  |
| Number of DC input            | 6                               |                         |         |         |  |  |  |  |
| strings                       | 0                               | 8                       |         |         |  |  |  |  |
| Max. input current            | 3*40A                           |                         | 4*40A   |         |  |  |  |  |
| Max. input short              | 3*60A                           | 3*60A 4*60A             |         |         |  |  |  |  |
| circuit current               |                                 |                         |         |         |  |  |  |  |
| Battery parameter             |                                 |                         |         |         |  |  |  |  |
| Battery type                  | Lithium battery                 |                         |         |         |  |  |  |  |
| Battery voltage range         | 300-800V                        |                         |         |         |  |  |  |  |
| MMax. charge and              | 33kW                            | 44kW                    | 55kW    | 66kW    |  |  |  |  |
| MMax charge and               |                                 |                         |         |         |  |  |  |  |
| discharge current             | 100A                            |                         |         |         |  |  |  |  |
| Number of battery             |                                 |                         |         |         |  |  |  |  |
| input ports                   | 2                               |                         |         |         |  |  |  |  |
| Communication                 | CAN/RS485                       |                         |         |         |  |  |  |  |
| mode                          |                                 |                         |         |         |  |  |  |  |
| AC parameters (grid s         | side)                           | 1                       |         |         |  |  |  |  |
| Rated output power            | 30kW                            | 40kW                    | 50W     | 60kW    |  |  |  |  |
| Max. output apparent          | 33kVA                           | 44kVA                   | 55kVA   | 66kVA   |  |  |  |  |
| power                         | 504                             | 66.74                   | 92.44   | 1004    |  |  |  |  |
| Max. output current           | SUA                             | 00.7A                   | 03.4A   |         |  |  |  |  |
| Max. Input power              | 45KVV                           | 60KVV                   | 75KVV   | 90800   |  |  |  |  |
| Max. Input current            | 68.1A                           | 68.1A 91A 113.7A 136.4A |         |         |  |  |  |  |
| Rated voltage                 | 3/N/PE,220V/380Vac or 230V/400V |                         |         |         |  |  |  |  |
| Rated rrequency               | 50/60Hz                         |                         |         |         |  |  |  |  |
| lotal harmonic                | ~29/                            |                         |         |         |  |  |  |  |
| (@ rated power)               | <3%                             |                         |         |         |  |  |  |  |
| Power factor                  | Lead 0.8~ lag 0.8               |                         |         |         |  |  |  |  |
| AC parameters (off-grid side) |                                 |                         |         |         |  |  |  |  |
| Rated output power            | 30kW                            | 40kW                    | 50W     | 60kW    |  |  |  |  |
| Max. output apparent          |                                 |                         |         |         |  |  |  |  |
| power                         | 1.5 times/10s                   |                         |         |         |  |  |  |  |
| Rated output current          | 45.4A                           | 60.7A                   | 75.8A   | 91A     |  |  |  |  |
| UPS switching time            | <10ms                           |                         |         |         |  |  |  |  |

| Rated output voltage   | 3/N/PE 220V/380Vac or 230V/400V |                  |                  |      |  |
|------------------------|---------------------------------|------------------|------------------|------|--|
| Rated AC frequency     |                                 | 50/6             | 60Hz             |      |  |
| Max. continuous        |                                 |                  |                  |      |  |
| bypass input current   |                                 | 15               | 50A              |      |  |
| Total harmonic         |                                 |                  |                  |      |  |
| distortion of          |                                 | <;               | 2%               |      |  |
| current(@linear load)  |                                 |                  |                  |      |  |
| AC parameters (gener   | ator side)                      |                  |                  |      |  |
| Max. input power       | 30kW                            | 40kW             | 50kW             | 60kW |  |
| Max. input current     | 45.5A                           | 60.7A            | 75.8A            | 91A  |  |
| Rated output voltage   |                                 | 3/N/PE,220V/380\ | /ac or 230V/400V |      |  |
| Rated AC frequency     |                                 | 50/6             | 60Hz             |      |  |
| Efficiency             |                                 |                  |                  |      |  |
| Max. efficiency        |                                 | 98.4             | 0%               |      |  |
| Efficiency in Europe   |                                 | 97.5             | 0%               |      |  |
| PV Max. charging       |                                 | 00.5             | 0%               |      |  |
| efficiency             |                                 | 98.5             | 0%               |      |  |
| Battery charging and   | 97 50%                          |                  |                  |      |  |
| discharging efficiency | 97.50%                          |                  |                  |      |  |
| Protection             |                                 |                  |                  |      |  |
| DC switch              | Optional                        |                  |                  |      |  |
| AC short circuit       |                                 | Available        |                  |      |  |
| protection             |                                 |                  |                  |      |  |
| AC output              |                                 |                  |                  |      |  |
| protection             |                                 | Available        |                  |      |  |
| Islanding protection   | ٥٧٥ناعالم                       |                  |                  |      |  |
| DC reverse             | Available                       |                  |                  |      |  |
| protection             | Available                       |                  |                  |      |  |
| AFCI protection        | Optional                        |                  |                  |      |  |
| Lightning protection   | AC/DC:Type II                   |                  |                  |      |  |
| Routine parameter      |                                 |                  |                  |      |  |
| Operating              |                                 |                  | <u></u>          |      |  |
| temperature range      | -30 ~ +60 _                     |                  |                  |      |  |
| Night depletion        | <15w                            |                  |                  |      |  |
| Topology               | Non-transformer                 |                  |                  |      |  |
| Level of protection    | IP66                            |                  |                  |      |  |
| Relative humidity      | 0~95%                           |                  |                  |      |  |
| Communication          | RS485/4G/WIFI                   |                  |                  |      |  |
| Max. working altitude  | 4000m                           |                  |                  |      |  |
| Noise                  | <55dB                           |                  |                  |      |  |
| Cooling mode           | Intelligent air cooling         |                  |                  |      |  |
| Display                | LCD/LED                         |                  |                  |      |  |
| Size                   | 820*618*295mm                   |                  |                  |      |  |
| Net weight             | 92ka                            |                  |                  |      |  |

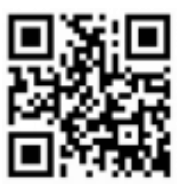

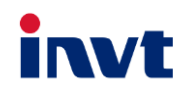

Service hotline:+86 400 700 9997 Email:solar-service@invt.com.cn Website:www.invt-solar.com

INVT Solar Technology (Shenzhen) Co., Ltd.

Floor 2, Building B, INVT Science and Technology Building, Songbai Road, Matian Street, Guangming District, Shenzhen

While the product is being improved, the information may be changed without prior notice. All rights reserved. Counterfeits will be prosecuted. 202408(V1.1)